# Configurazione e risoluzione dei problemi di backup di Cisco Unified Communications Manager (CUCM)

## Sommario

Introduzione Prerequisiti **Requisiti** Componenti usati Premesse Configurazione Procedura di aggiunta del dispositivo di backup tramite GUI Procedura di aggiunta del dispositivo di backup tramite CLI Analisi del log per l'aggiunta di un dispositivo di backup Avvio di un backup manuale mediante la procedura GUI Avvio di un backup manuale mediante la procedura CLI Abilita backup pianificato tramite procedura GUI Abilitazione del backup pianificato tramite la procedura CLI Esempio di eliminazione di un backup precedente in CUCM Analisi del log per il nuovo backup creato e il vecchio backup eliminato Verifica Risoluzione dei problemi

## Introduzione

Questo documento descrive la procedura per aggiungere un dispositivo di backup a Cisco Unified Communications Manager (CUCM).

# Prerequisiti

## Requisiti

Cisco raccomanda la conoscenza dei seguenti argomenti:

- Cisco Unified Communications Manager (CUCM)
- Amministrazione del server Secure File Transfer Protocol (SFTP)

### Componenti usati

- Cisco Unified Communications Manager 11.5
- Server Linux SFTP

Le informazioni discusse in questo documento fanno riferimento a dispositivi usati in uno specifico

ambiente di emulazione. Su tutti i dispositivi menzionati nel documento la configurazione è stata ripristinata ai valori predefiniti. Se la rete è operativa, valutare attentamente eventuali conseguenze derivanti dall'uso dei comandi.

## Premesse

L'obiettivo dei backup disponibili nell'ambiente con qualsiasi software è quello di consentire il ripristino in caso di guasto irreparabile. I backup sono importanti per evitare la perdita di dati in caso di danneggiamento del software, guasti hardware o calamità naturali.

Topologia CUCM e SFTP come mostrato nell'immagine:

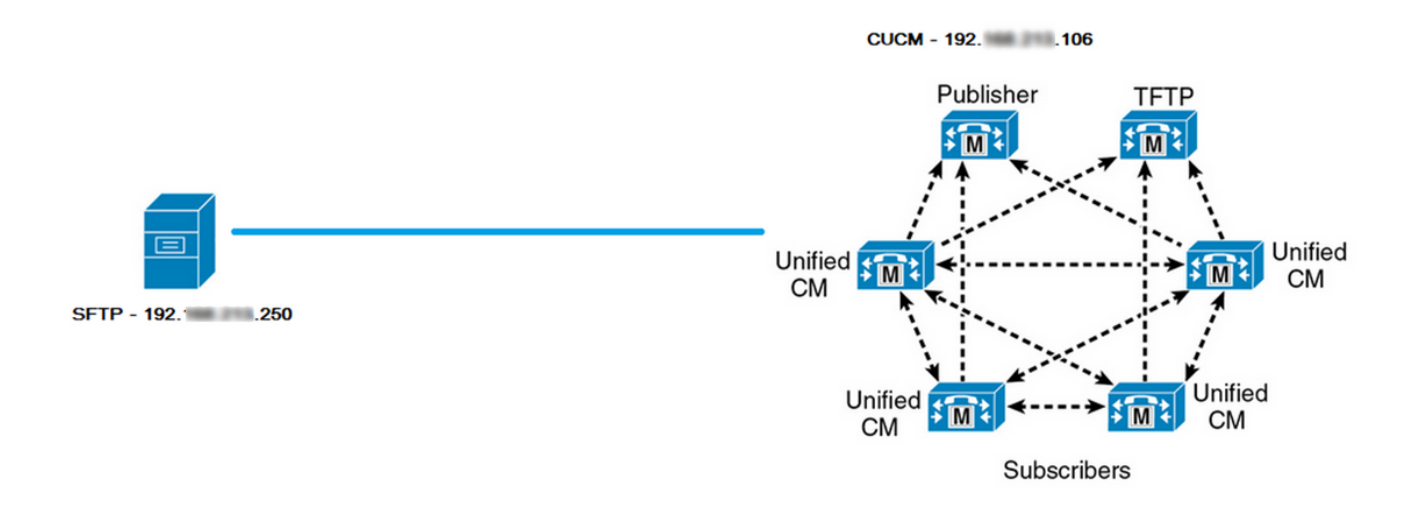

## Configurazione

### Procedura di aggiunta del dispositivo di backup tramite GUI

Passaggio 1. Passare a CUCM > Disaster Recovery System > Backup > Backup Device (CUCM > Sistema di ripristino di emergenza > Backup > Dispositivo di backup) e fare clic su Add New (Aggiungi nuovo) come mostrato nelle immagini:

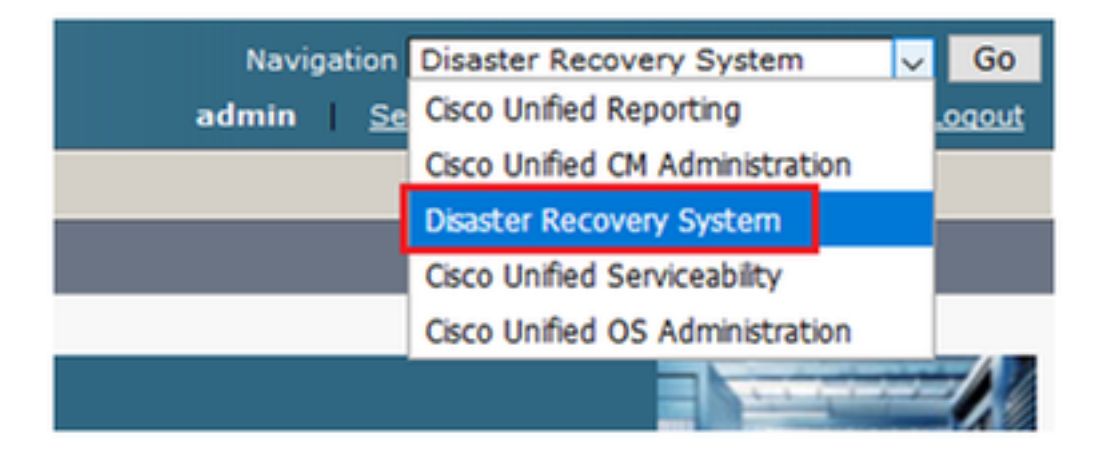

|    | cisco            | Dis<br>For ( | aster Recovery System                                   |
|----|------------------|--------------|---------------------------------------------------------|
| Ba | ckup 🔻           | Restore      | ▼ Help ▼                                                |
| Γ  | Backup<br>Device |              |                                                         |
| -  | Scheduler        |              |                                                         |
|    | Manual<br>Backup |              |                                                         |
|    | History          |              | r Recovery System                                       |
|    | Current          | Status       | n: 11.5.1.15900-18                                      |
|    | VMwar            | e Insta      | llation: 1 vCPU@ Intel(R) Xeon(R) CPU E5-2690 v4 @ 2.60 |

| Backup - Restore - Help -                                                           |
|-------------------------------------------------------------------------------------|
| Backup Device List                                                                  |
| Add New                                                                             |
| - Status                                                                            |
|                                                                                     |
| U Status: No records found                                                          |
|                                                                                     |
| Backup Device List                                                                  |
| No backup device configured.                                                        |
|                                                                                     |
| Add New                                                                             |
| The Backup Device which is associated with 1 or more schedule(s) cannot be deleted. |

Passaggio 2. Aggiungere un nome di dispositivo di backup, un indirizzo IP, un nome di percorso, un nome utente e una password come mostrato nelle immagini:

- L'indirizzo IP deve essere il server SFTP di destinazione in cui vengono archiviati i backup.
- Il nome del percorso è la directory all'interno del server SFTP in cui vengono archiviati i backup.
- Il nome utente e la password devono essere presenti nel server SFTP ai fini dell'autenticazione.

• Il numero di backup da archiviare nella directory di rete deve essere impostato sul numero di backup da conservare nella directory SFTP.

Al termine, fare clic su Salva.

| Backup 🔻 Restore 💌 Help 💌                       |               |
|-------------------------------------------------|---------------|
| Backup Device                                   |               |
| Save Back                                       |               |
| _ Status                                        |               |
| (i) Status:Ready                                |               |
| Backup device name                              |               |
| Backup device name*                             | TAC-Backup    |
| Select Destination*                             |               |
| Network Directory                               |               |
| Host name/IP address                            | 192 250       |
| Path name                                       | /UCM/Backups/ |
| User name                                       | cisco         |
| Password                                        | ••••          |
| Number of backups to store on Network Directory | 1 ~           |
|                                                 |               |
| Save Back                                       |               |

Confermare che l'aggiornamento è riuscito come mostrato nell'immagine:

| Backup Device              |                      |               |  |
|----------------------------|----------------------|---------------|--|
| 📊 Save 🖕 Back              |                      |               |  |
|                            |                      |               |  |
| Status                     |                      |               |  |
| Update successful          |                      |               |  |
| Backup device name         |                      |               |  |
| Backup device name*        |                      | TAC-Backup    |  |
|                            |                      |               |  |
| Select Destination*        |                      |               |  |
|                            |                      |               |  |
| Network Directory          |                      |               |  |
|                            | Host name/IP address | 192. 250      |  |
|                            | Path name            | /UCM/Backups/ |  |
|                            | User name            | cisco         |  |
|                            | Password             | ••••          |  |
| Number of backups to store | on Network Directory | 1 🗸           |  |
|                            |                      |               |  |
| Den els                    |                      |               |  |
| Save Back                  |                      |               |  |

## Procedura di aggiunta del dispositivo di backup tramite CLI

Passaggio 1. SSH (Secure Shell) nell'indirizzo IP del server di pubblicazione CUCM e autenticazione con il nome utente e la password del sistema operativo (OS), come mostrato nelle immagini:

| 🕵 PuTTY Configuration                                                                                                    | ? ×                                                                                                    |
|----------------------------------------------------------------------------------------------------|----------------------------------------------------------------------------------------------------|
| Category:                                                                                                    |                                                                                                    |
| Session<br>Logging<br>Logging<br>Terminal<br>Keyboard<br>Bell<br>Features<br>Features<br>Vindow<br>Appearance<br>Behaviour<br>Translation<br>Selection<br>Colours<br>Colours<br>Colours<br>Colours<br>Data<br>Proxy<br>Telnet<br>Rlogin<br>SSH<br>Serial | Basic options for your PuTTY session         Specify the destination you want to connect to         Host Name (or IP address)         192       06         22         Connection type:         Raw       Telnet         Raw       Telnet         Rogin       SSH         Secial         Load, save or delete a stored session         Saved Sessions         Default Settings         Load         Save         Delete |
| About Help                                                                                                    | Open Cancel                                                                                                    |

### Putty 192. 106 - Putty

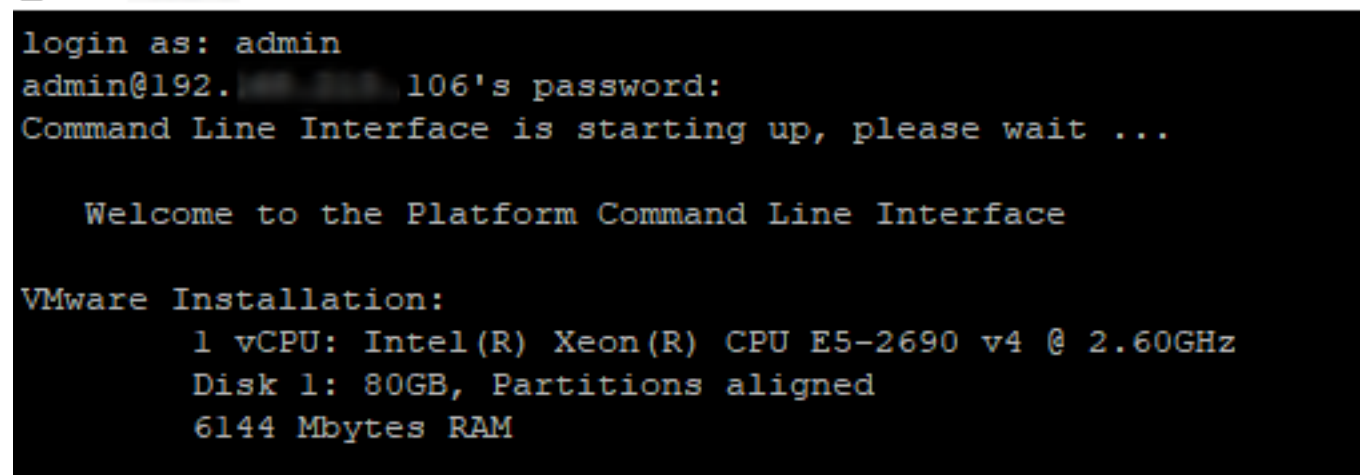

Passaggio 2. Aggiungere il dispositivo di backup con la seguente sintassi: **utilizza il dispositivo di disaster recovery add network** <nome dispositivo di backup> <percorso> <indirizzo-ip del server remoto> <nome utente> [numero di backup] come mostrato nell'immagine:

```
🗬 192. 106 - PuTTY
```

```
admin:utils disaster_recovery device add network TAC-Backup /UCM/Backups/ 192. .250 cisco l
Please enter password to connect to network server 192. .250:*****
drfCliMsg: Backup Device has been saved successfully.
admin:
```

Al momento dell'esecuzione della procedura Aggiungi dispositivo di backup, la procedura descritta di seguito viene eseguita in CUCM:

- 1. Contatta il server SFTP e autentica
- 2. Trasferire un file di test nella directory
- 3. Disconnetti dal server SFTP
- 4. Contatta il server SFTP e autentica
- 5. Elimina il file di test nella directory
- 6. Disconnetti dal server SFTP

**Nota:** Se una di queste operazioni non riesce, CUCM non è in grado di aggiungere il dispositivo di backup.

### Analisi del log per l'aggiunta di un dispositivo di backup

```
2018-12-24 11:39:22,494 DEBUG [NetMessageDispatch] - drfMessageValidator.validateMessage():
Starting introspection for Message ID = 3200 Message Body =
    ======= BEGIN msgSubUpdateDestination_REQ ========
    devicepath : /UCM/Backups/
    devicetype : NETWORK
    hostname : 192.X.X.250
    m_iBackupSetCount : 1
    password : 8f5fcb108a798014abff9ab4fc006f2a83027d6c858f0ac9b2720a32balb8d3c
    storagelocationname : TAC-Backup
    username : cisco
    version : 1.0.0
    schedules : []
    ======= END msgSubUpdateDestination_REQ ========
```

#### 

2018-12-24 11:39:23,168 DEBUG [NetMessageDispatch] - drfUtils:establishSftpConnection: Trying to connect to the SFTP server.

2018-12-24 11:39:23,171 DEBUG [NetMessageDispatch] - drfUtils:establishSftpConnection: Connecting SFTP server...

### 

2018-12-24 11:39:23,373 DEBUG [NetMessageDispatch] - drfUtils:establishSftpConnection: Authentication Completed Successfully, connected to remote server. Now opening a SFTP channel. 2018-12-24 11:39:23,580 DEBUG [NetMessageDispatch] - drfUtils:sftpPutFile: SSH Authentication success for user cisco on 192.X.X.250

CUCM trasferisce i file da: /common/drf/d3-sb-11pub\_dUmmI\_Drf al server: 192.X.X.250 /UCM/Backups/d3-sb-11pub\_dUmmI\_Drf

Questa operazione viene eseguita per verificare se CUCM dispone di privilegi di lettura/scrittura.

2018-12-24 11:39:23,581 DEBUG [NetMessageDispatch] - drfUtils:sftpPutFile: Transferring files from: /common/drf/d3-sb-11pub\_dUmmI\_Drf to the server: 192.X.X.250 /UCM/Backups/d3-sb-11pub\_dUmmI\_Drf

2018-12-24 11:39:23,581 DEBUG [NetMessageDispatch] - drfSftpProgressMonitor:: STARTING: 0 /common/drf/d3-sb-11pub\_dUmmI\_Drf -> /UCM/Backups/d3-sb-11pub\_dUmmI\_Drf total: 0

#### 

2018-12-24 11:39:23,585 DEBUG [NetMessageDispatch] - drfSftpProgressMonitor:: ...File Transfer Completed

#### 

2018-12-24 11:39:23,586 DEBUG [NetMessageDispatch] - drfUtils:closeSFTPConnections: Closing ChannelSftp... 2018-12-24 11:39:23,586 DEBUG [NetMessageDispatch] - drfUtils:closeSFTPConnections: Disconnecting Channel... 2018-12-24 11:39:23,586 DEBUG [NetMessageDispatch] - drfUtils:closeSFTPConnections: Closing Session...

#### 

2018-12-24 11:39:23,586 DEBUG [NetMessageDispatch] - drfUtils:establishSftpConnection: Trying to connect to the SFTP server.

2018-12-24 11:39:23,587 DEBUG [NetMessageDispatch] - drfUtils:establishSftpConnection: Connecting SFTP server...

### 

2018-12-24 11:39:23,733 DEBUG [NetMessageDispatch] - drfUtils:establishSftpConnection: Authentication Completed Successfully, connected to remote server. Now opening a SFTP channel. 2018-12-24 11:39:24,277 DEBUG [NetMessageDispatch] - drfUtils:sftpDeleteFile: Deleting files /UCM/Backups/d3-sb-11pub\_dUmmI\_Drf from the server: 192.X.X.250

### 

2018-12-24 11:39:24,277 INFO [NetMessageDispatch] - drfutils.sftpDeleteFiles: Successfully deleted /UCM/Backups/d3-sb-11pub\_dUmmI\_Drf on the Server 192.X.X.250

2018-12-24 11:39:24,278 DEBUG [NetMessageDispatch] - drfUtils:closeSFTPConnections: Closing ChannelSftp... 2018-12-24 11:39:24,278 DEBUG [NetMessageDispatch] - drfUtils:closeSFTPConnections: Disconnecting Channel... 2018-12-24 11:39:24,278 DEBUG [NetMessageDispatch] - drfUtils:closeSFTPConnections: Closing Session... 2018-12-24 11:39:24,278 DEBUG [NetMessageDispatch] - drfUtils:isSftpLocationAccessible: Closing SFTP Client...

### Avvio di un backup manuale mediante la procedura GUI

Passaggio 1. Passare a CUCM > Disaster Recovery System > Backup > Backup manuale come mostrato nelle immagini:

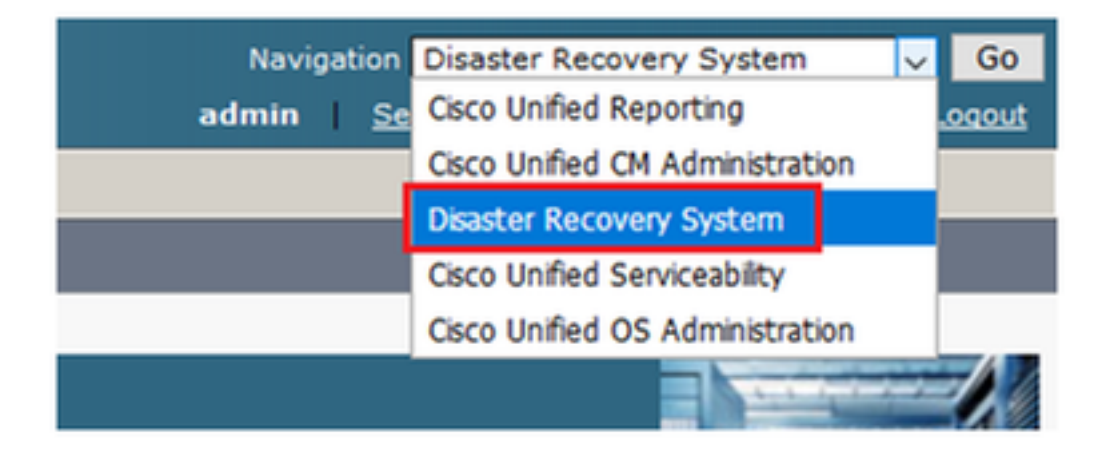

| diada<br>cisco             | Disaster Recovery System<br>For Cisco Unified Communications Solutions |
|----------------------------|------------------------------------------------------------------------|
| Backup 🔻                   | Restore - Help -                                                       |
| Backup<br>Device<br>Schedu | ler                                                                    |
| Manual<br>Backup           |                                                                        |
| History                    | r Recovery System                                                      |
| Current                    | Status on: 11.5.1.15900-18                                             |
| VMwar                      | re Installation: 1 vCPU@ Intel(R) Xeon(R) CPU E5-:                     |

Passaggio 2. Selezionare il dispositivo di backup, le funzionalità di cui eseguire il backup e fare clic su Start. Per questo esempio, viene eseguito il backup solo della funzionalità UCM, come mostrato nell'immagine:

| Backup   Restore  Help                                                                                                    |                                                                                                    |                                                                                                    |  |  |  |  |  |  |
|----------------------------------------------------------------------------------------------------|----------------------------------------------------------------------------------------------------|----------------------------------------------------------------------------------------------------|--|--|--|--|--|--|
| Manual Backup                                                                                                    |                                                                                                    |                                                                                                    |  |  |  |  |  |  |
| Start Backup Estimate Size Estimate Size Clear All                                                                                                    |                                                                                                    |                                                                                                    |  |  |  |  |  |  |
| - Status                                                                                                    |                                                                                                    |                                                                                                    |  |  |  |  |  |  |
| ┌Select Backup Device                                                                                                    |                                                                                                    |                                                                                                    |  |  |  |  |  |  |
| Device Name* TAC-Backup                                                                                                    |                                                                                                    |                                                                                                    |  |  |  |  |  |  |
| -Select Features *                                                                                                    |                                                                                                    |                                                                                                    |  |  |  |  |  |  |
|                                                                                                    |                                                                                                    |                                                                                                    |  |  |  |  |  |  |
| Ø ucm                                                                                                    |                                                                                                    |                                                                                                    |  |  |  |  |  |  |
|                                                                                                    |                                                                                                    |                                                                                                    |  |  |  |  |  |  |
|                                                                                                    |                                                                                                    |                                                                                                    |  |  |  |  |  |  |
|                                                                                                    |                                                                                                    |                                                                                                    |  |  |  |  |  |  |
| The following components are registered with Disaster Recovery S                                                                                                    | System:                                                                                                    |                                                                                                    |  |  |  |  |  |  |
|                                                                                                    |                                                                                                    |                                                                                                    |  |  |  |  |  |  |
| Feature                                                                                                    | Comica                                                                                                    |                                                                                                    |  |  |  |  |  |  |
| Feature                                                                                                    | Server                                                                                                    | CDRAGT                                                                                                    |  |  |  |  |  |  |
| Feature<br>UCM                                                                                                    | Server<br>D3-S8-11PUB<br>D3-S8-11PUB                                                                                                    | CDPAGT<br>SYSLOGAGT                                                                                                    |  |  |  |  |  |  |
| Feature<br>UCM<br>UCM<br>UCM                                                                                                    | Server<br>D3-SB-11PUB<br>D3-SB-11PUB<br>D3-SB-11PUB                                                                                                    | CDPAGT<br>SYSLOGAGT<br>PLATFORM                                                                                                    |  |  |  |  |  |  |
| Feature UCM UCM UCM UCM UCM                                                                                                    | Server<br>D3-SB-11PUB<br>D3-SB-11PUB<br>D3-SB-11PUB<br>D3-SB-11PUB                                                                                                    | CDPAGT<br>SYSLOGAGT<br>PLATFORM<br>CLM                                                                                                    |  |  |  |  |  |  |
| Feature UCM UCM UCM UCM UCM UCM UCM                                                                                                    | Server<br>D3-SB-11PUB<br>D3-SB-11PUB<br>D3-SB-11PUB<br>D3-SB-11PUB<br>D3-SB-11PUB                                                                                                    | CDPAGT<br>SYSLOGAGT<br>PLATFORM<br>CLM<br>CCMDB                                                                                                    |  |  |  |  |  |  |
| Feature UCM UCM UCM UCM UCM UCM UCM UCM UCM                                                                                                    | Server<br>D3-SB-11PUB<br>D3-SB-11PUB<br>D3-SB-11PUB<br>D3-SB-11PUB<br>D3-SB-11PUB                                                                                                    | CDPAGT<br>SYSLOGAGT<br>PLATFORM<br>CLM<br>CCMDB<br>TCT                                                                                                    |  |  |  |  |  |  |
| Feature UCM UCM UCM UCM UCM UCM UCM UCM UCM UCM                                                                                                    | Server<br>D3-SB-11PUB<br>D3-SB-11PUB<br>D3-SB-11PUB<br>D3-SB-11PUB<br>D3-SB-11PUB<br>D3-SB-11PUB                                                                                                    | CDPAGT<br>SYSLOGAGT<br>PLATFORM<br>CLM<br>CCMDB<br>TCT<br>CCMPREFS                                                                                                    |  |  |  |  |  |  |
| Feature           UCM           UCM           UCM           UCM           UCM           UCM           UCM           UCM           UCM           UCM           UCM                                                                                                    | Server           D3-SB-11PUB           D3-SB-11PUB           D3-SB-11PUB           D3-SB-11PUB           D3-SB-11PUB           D3-SB-11PUB           D3-SB-11PUB           D3-SB-11PUB           D3-SB-11PUB                                                                                                    | CDPAGT<br>SYSLOGAGT<br>PLATFORM<br>CLM<br>CCMDB<br>TCT<br>CCMPREFS<br>TFTP                                                                                             |  |  |  |  |  |  |
| Feature UCM UCM UCM UCM UCM UCM UCM UCM UCM UCM                                                                                                    | Server           D3-SB-11PUB           D3-SB-11PUB           D3-SB-11PUB           D3-SB-11PUB           D3-SB-11PUB           D3-SB-11PUB           D3-SB-11PUB           D3-SB-11PUB           D3-SB-11PUB           D3-SB-11PUB                                                                                                    | CDPAGT<br>SYSLOGAGT<br>PLATFORM<br>CLM<br>CCMDB<br>TCT<br>CCMPREFS<br>TFTP<br>MOH                                                                                      |  |  |  |  |  |  |
| Feature UCM UCM UCM UCM UCM UCM UCM UCM UCM UCM                                                                                                    | Server           D3-SB-11PUB           D3-SB-11PUB           D3-SB-11PUB           D3-SB-11PUB           D3-SB-11PUB           D3-SB-11PUB           D3-SB-11PUB           D3-SB-11PUB           D3-SB-11PUB           D3-SB-11PUB           D3-SB-11PUB           D3-SB-11PUB           D3-SB-11PUB                                                                                                    | CDPAGT<br>SYSLOGAGT<br>PLATFORM<br>CLM<br>CCMDB<br>TCT<br>CCMPREFS<br>TFTP<br>MOH<br>ANN                                                                               |  |  |  |  |  |  |
| Feature           UCM           UCM           UCM           UCM           UCM           UCM           UCM           UCM           UCM           UCM           UCM           UCM           UCM           UCM           UCM           UCM           UCM           UCM           UCM                                                                                                    | Server           D3-SB-11PUB           D3-SB-11PUB                                                                                                    | CDPAGT<br>SYSLOGAGT<br>PLATFORM<br>CLM<br>CCMDB<br>TCT<br>CCMPREFS<br>TFTP<br>MOH<br>ANN<br>BAT                                                                        |  |  |  |  |  |  |
| Feature           UCM           UCM                                                                                                    | Server           D3-SB-11PUB           D3-SB-11PUB                                                                                                    | CDPAGT<br>SYSLOGAGT<br>PLATFORM<br>CLM<br>CCMDB<br>TCT<br>CCMPREFS<br>TFTP<br>MOH<br>ANN<br>BAT<br>CCFF                                                                |  |  |  |  |  |  |
| Feature           UCM           UCM                                                                                                    | Server           D3-SB-11PUB           D3-SB-11PUB                                                                                                    | CDPAGT<br>SYSLOGAGT<br>PLATFORM<br>CLM<br>CCMDB<br>TCT<br>CCMPREFS<br>TFTP<br>MOH<br>ANN<br>BAT<br>CCF<br>REPORTER                                                     |  |  |  |  |  |  |
| Feature           UCM           UCM                                                                                                    | Server           D3-SB-11PUB           D3-SB-11PUB                                                                                                    | CDPAGT<br>SYSLOGAGT<br>PLATFORM<br>CLM<br>CCM0B<br>TCT<br>CCMPREFS<br>TFTP<br>MOH<br>ANN<br>BAT<br>CEF<br>REPORTER<br>DNALIASLOOKUP                                    |  |  |  |  |  |  |
| Feature           UCM           UCM                                                                                                    | Server           D3-SB-11PUB           D3-SB-11PUB                                                                                                    | CDPAGT<br>SYSLOGAGT<br>PLATFORM<br>CLM<br>CCMDB<br>TCT<br>CCMPREFS<br>TFTP<br>MOH<br>ANN<br>BAT<br>CEF<br>REPORTER<br>DNALIASLOOKUP<br>DNALIASSYNC                     |  |  |  |  |  |  |
| Feature           UCM           UCM | Server           D3-SB-11PUB           D3-SB-11PUB | CDPAGT<br>SYSLOGAGT<br>PLATFORM<br>CLM<br>CCMDB<br>TCT<br>CCMPREFS<br>TFTP<br>MOH<br>ANN<br>BAT<br>CEF<br>REPORTER<br>DNALIASLOOKUP<br>DNALIASSYNC<br>CAR              |  |  |  |  |  |  |
| Feature           UCM           UCM | Server           D3-SB-11PUB           D3-SB-11PUB | CDPAGT<br>SYSLOGAGT<br>PLATFORM<br>CLM<br>CCMDB<br>TCT<br>CCMPREFS<br>TFTP<br>MOH<br>ANN<br>BAT<br>CEF<br>REPORTER<br>DNALIASLOOKUP<br>DNALIASSYNC<br>CAR<br>ELM-AGENT |  |  |  |  |  |  |

• Quando il backup è in corso, viene visualizzata un'indicazione di stato come mostrato nell'immagine:

| Backup - Restor                                                                                                  | e 🕶 Help 🕶  |               |        |           |                              |                                                     |
|----------------------------------------------------------------------------------------------------|-------------|---------------|--------|-----------|------------------------------|-----------------------------------------------------|
| Backup Status                                                                                                    |             |               |        |           |                              |                                                     |
| 🐼 Refresh 🥚                                                                                                    | Cancel      |               |        |           |                              |                                                     |
| Status<br>Backup operation in progress for server [D3-SB-11PUB], please wait                                     |             |               |        |           |                              |                                                     |
| Backup details                                                                                                   | 5           |               |        |           |                              |                                                     |
| Tar Filename: 2018-12-24-13-04-38.tar<br>Backup Device: NETWORK<br>Operation: BACKUP<br>Percentage Complete: 25% |             |               |        |           |                              |                                                     |
| Feature                                                                                                    | Server      | Component     | Status | Result ** | Start Time                   | Log File *                                          |
| UCM                                                                                                    | D3-SB-11PUB | CDPAGT        | 100    | SUCCESS   | Mon Dec 24 13:04:38 PST 2018 | 2018-12-24-13-04-38 b d3-sb-11pub ucm cdpagt.log    |
| UCM                                                                                                    | D3-SB-11PUB | SYSLOGAGT     | 100    | SUCCESS   | Mon Dec 24 13:04:40 PST 2018 | 2018-12-24-13-04-38 b d3-sb-11pub ucm syslogagt.log |
| UCM                                                                                                    | D3-SB-11PUB | PLATFORM      | 100    | SUCCESS   | Mon Dec 24 13:04:41 PST 2018 | 2018-12-24-13-04-38 b d3-sb-11pub ucm platform.log  |
| UCM                                                                                                    | D3-SB-11PUB | CLM           | 100    | SUCCESS   | Mon Dec 24 13:04:44 PST 2018 | 2018-12-24-13-04-38 b d3-sb-11pub ucm clm.log       |
| UCM                                                                                                    | D3-SB-11PUB | CCMDB         | 0      | Active    | Mon Dec 24 13:04:44 PST 2018 |                                                     |
| UCM                                                                                                    | D3-SB-11PUB | TCT           | 0      |           |                              |                                                     |
| UCM                                                                                                    | D3-SB-11PUB | CCMPREFS      | 0      |           |                              |                                                     |
| UCM                                                                                                    | D3-SB-11PUB | TFTP          | 0      |           |                              |                                                     |
| UCM                                                                                                    | D3-SB-11PUB | МОН           | 0      |           |                              |                                                     |
| UCM                                                                                                    | D3-SB-11PUB | ANN           | 0      |           |                              |                                                     |
| UCM                                                                                                    | D3-SB-11PUB | BAT           | 0      |           |                              |                                                     |
| UCM                                                                                                    | D3-SB-11PUB | CEF           | 0      |           |                              |                                                     |
| UCM                                                                                                    | D3-SB-11PUB | REPORTER      | 0      |           |                              |                                                     |
| UCM                                                                                                    | D3-SB-11PUB | DNALIASLOOKUP | 0      |           |                              |                                                     |
| UCM                                                                                                    | D3-SB-11PUB | DNALIASSYNC   | 0      |           |                              |                                                     |
|                                                                                                    |             |               |        |           | -                            |                                                     |
| Refresh                                                                                                    |             |               |        | Cancel B  | ackup                        |                                                     |

• Una volta completato il backup, viene visualizzato il messaggio **SUCCESS** che indica il **backup completato** in CUCM, come mostrato nell'immagine:

| Backup · Restore                    | e ▼ Help ▼  |                        |        |           |                              |                                                         |
|-------------------------------------|-------------|------------------------|--------|-----------|------------------------------|---------------------------------------------------------|
| Backup Status                       |             |                        |        |           |                              |                                                         |
| Refresh                             | Cancel      |                        |        |           |                              |                                                         |
|                                     |             | 1                      |        |           |                              |                                                         |
| Status<br>SUCCESS: Backup Completed |             |                        |        |           |                              |                                                         |
| – Backup details                    |             |                        |        |           |                              |                                                         |
| buckup uctuits                      |             |                        |        |           |                              |                                                         |
| Tar Filename:                       | 2           | 018-12-24-13-04-38.tar |        |           |                              |                                                         |
| Backup Device:                      | : N         | IETWORK                |        |           |                              |                                                         |
| Operation:                          | E           | BACKUP                 |        |           |                              |                                                         |
| Percentage Cor                      | mplete: 1   | 00%                    |        |           |                              |                                                         |
| Feature                             | Familia     | Component              | Chabus | Pacult ** | Chark Time                   | Les File *                                              |
| UCM                                 | D3-SB-11PUB | CDPAGT                 | 100    | SUCCESS   | Mon Dec 24 13:04:38 PST 2018 | 2018-12-24-13-04-38 b d3-sb-11pub ucm cdpagt.log        |
| UCM                                 | D3-SB-11PUB | SYSLOGAGT              | 100    | SUCCESS   | Mon Dec 24 13:04:40 PST 2018 | 2018-12-24-13-04-38 b d3-sb-11pub ucm syslogagt.log     |
| UCM                                 | D3-SB-11PUB | PLATFORM               | 100    | SUCCESS   | Mon Dec 24 13:04:41 PST 2018 | 2018-12-24-13-04-38 b d3-sb-11pub ucm platform.log      |
| UCM                                 | D3-SB-11PUB | CLM                    | 100    | SUCCESS   | Mon Dec 24 13:04:44 PST 2018 | 2018-12-24-13-04-38 b d3-sb-11pub ucm clm.log           |
| UCM                                 | D3-SB-11PUB | CCMDB                  | 100    | SUCCESS   | Mon Dec 24 13:04:44 PST 2018 | 2018-12-24-13-04-38 b d3-sb-11pub ucm ccmdb.log         |
| UCM                                 | D3-SB-11PUB | тст                    | 100    | SUCCESS   | Mon Dec 24 13:04:59 PST 2018 | 2018-12-24-13-04-38 b d3-sb-11pub ucm tct.log           |
| UCM                                 | D3-SB-11PUB | CCMPREFS               | 100    | SUCCESS   | Mon Dec 24 13:05:00 PST 2018 | 2018-12-24-13-04-38 b d3-sb-11pub ucm ccmprefs.log      |
| UCM                                 | D3-SB-11PUB | TFTP                   | 100    | SUCCESS   | Mon Dec 24 13:05:03 PST 2018 | 2018-12-24-13-04-38 b d3-sb-11pub ucm tftp.log          |
| UCM                                 | D3-SB-11PUB | мон                    | 100    | SUCCESS   | Mon Dec 24 13:08:57 PST 2018 | 2018-12-24-13-04-38 b d3-sb-11pub ucm moh.log           |
| UCM                                 | D3-SB-11PUB | ANN                    | 100    | SUCCESS   | Mon Dec 24 13:09:00 PST 2018 | 2018-12-24-13-04-38 b d3-sb-11pub ucm ann.log           |
| UCM                                 | D3-SB-11PUB | BAT                    | 100    | SUCCESS   | Mon Dec 24 13:09:00 PST 2018 | 2018-12-24-13-04-38 b d3-sb-11pub ucm bat.log           |
| UCM                                 | D3-SB-11PUB | CEF                    | 100    | SUCCESS   | Mon Dec 24 13:09:02 PST 2018 | 2018-12-24-13-04-38 b d3-sb-11pub ucm cef.log           |
| UCM                                 | D3-SB-11PUB | REPORTER               | 100    | SUCCESS   | Mon Dec 24 13:09:03 PST 2018 | 2018-12-24-13-04-38 b d3-sb-11pub ucm reporter.log      |
| UCM                                 | D3-SB-11PUB | DNALIASLOOKUP          | 100    | SUCCESS   | Mon Dec 24 13:09:04 PST 2018 | 2018-12-24-13-04-38 b d3-sb-11pub ucm dnaliaslookup.log |
| UCM                                 | D3-SB-11PUB | DNALIASSYNC            | 100    | SUCCESS   | Mon Dec 24 13:09:05 PST 2018 | 2018-12-24-13-04-38 b d3-sb-11pub ucm dnaliassync.log   |
|                                     |             |                        |        |           |                              |                                                         |
| Refresh                             |             |                        |        | Cance     | l Backup                     |                                                         |

 Una volta completato il backup, i file .TAR vengono visualizzati nella directory SFTP come mostrato nell'immagine. Questi file vengono utilizzati successivamente, se è necessario un ripristino:

| root@CM-SF | TP: | /home/@ | cisco/N | JCM/Backups | 11  |    |       |                                                       |
|------------|-----|---------|---------|-------------|-----|----|-------|-------------------------------------------------------|
| total 2232 | 628 |         |         |             |     |    |       |                                                       |
| drwxr-xr-x | 2   | cisco   | cisco   | 20480       | Dec | 24 | 13:31 | ./                                                    |
| drwxr-xr-x | 71  | cisco   | cisco   | 12288       | Dec | 21 | 13:33 | /                                                     |
| -rw-rw-r   | 1   | cisco   | cisco   | 23792       | Dec | 24 | 13:31 | 2018-12-24-13-04-38_D3-SB-11PUB_drfComponent.xml      |
| -rw-rw-r   | 1   | cisco   | cisco   | 10272       | Dec | 24 | 13:31 | 2018-12-24-13-04-38_D3-SB-11PUB_UCM_ANN.tar           |
| -rw-rw-r   | 1   | cisco   | cisco   | 3123405     | Dec | 24 | 13:31 | 2018-12-24-13-04-38 D3-SB-11PUB_UCM_BAT.tar           |
| -rw-rw-r   | 1   | cisco   | cisco   | 37990432    | Dec | 24 | 13:27 | 2018-12-24-13-04-38 D3-SB-11PUB_UCM_CCMDB.tar         |
| -rw-rw-r   | 1   | cisco   | cisco   | 13015072    | Dec | 24 | 13:27 | 2018-12-24-13-04-38_D3-SB-11PUB_UCM_CCMPREFS.tar      |
| -rw-rw-r   | 1   | cisco   | cisco   | 20538       | Dec | 24 | 13:27 | 2018-12-24-13-04-38_D3-SB-11PUB_UCM_CDPAGT.tar        |
| -rw-rw-r   | 1   | cisco   | cisco   | 10360       | Dec | 24 | 13:31 | 2018-12-24-13-04-38_D3-SB-11PUB_UCM_CEF.tar           |
| -rw-rw-r   | 1   | cisco   | cisco   | 10335       | Dec | 24 | 13:27 | 2018-12-24-13-04-38_D3-SB-11PUB_UCM_CLM.tar           |
| -rw-rw-r   | 1   | cisco   | cisco   | 20512       | Dec | 24 | 13:31 | 2018-12-24-13-04-38_D3-SB-11PUB_UCM_DNALIASLOOKUP.tar |
| -rw-rw-r   | 1   | cisco   | cisco   | 10272       | Dec | 24 | 13:31 | 2018-12-24-13-04-38_D3-SB-11PUB_UCM_DNALIASSYNC.tar   |
| -rw-rw-r   | 1   | cisco   | cisco   | 27904032    | Dec | 24 | 13:31 | 2018-12-24-13-04-38_D3-SB-11PUB_UCM_MOH.tar           |
| -rw-rw-r   | 1   | cisco   | cisco   | 1597472     | Dec | 24 | 13:27 | 2018-12-24-13-04-38_D3-SB-11PUB_UCM_PLATFORM.tar      |
| -rw-rw-r   | 1   | cisco   | cisco   | 20577       | Dec | 24 | 13:31 | 2018-12-24-13-04-38_D3-SB-11PUB_UCM_REPORTER.tar      |
| -rw-rw-r   | 1   | cisco   | cisco   | 10298       | Dec | 24 | 13:27 | 2018-12-24-13-04-38_D3-SB-11PUB_UCM_SYSLOGAGT.tar     |
| -rw-rw-r   | 1   | cisco   | cisco   | 10360       | Dec | 24 | 13:27 | 2018-12-24-13-04-38_D3-SB-11PUB_UCM_TCT.tar           |
| -rw-rw-r   | 1   | cisco   | cisco   | 2202353616  | Dec | 24 | 13:31 | 2018-12-24-13-04-38_D3-SB-11PUB_UCM_TFTP.tar          |
| root@CM-SF | TP: | /home/o | cisco/U | JCM/Backups | 1   |    |       |                                                       |

## Avvio di un backup manuale mediante la procedura CLI

Passaggio 1. SSH (Secure Shell) nell'indirizzo IP del server di pubblicazione CUCM e autenticazione con il nome utente e la password del sistema operativo, come mostrato nell'immagine:

| 🕵 PuTTY Configuration                                                                                                    | ? ×                                                                                                    |
|----------------------------------------------------------------------------------------------------|----------------------------------------------------------------------------------------------------|
| Category:<br>Session<br>Logging<br>Terminal<br>Keyboard<br>Bell<br>Features<br>Window<br>Appearance<br>Behaviour<br>Translation<br>Selection<br>Colours<br>Colours<br>Connection<br>Proxy<br>Telnet<br>Rlogin<br>Serial | Basic options for your PuTTY session         Specify the destination you want to connect to         Host Name (or IP address)         192       06         192       06         Connection type:         Raw       Telnet         Raw       Telnet         Raw       Telnet         Besic options for your PuTTY session         Load, save or delete a stored session         Saved Sessions         Default Settings       Load         Save       Delete         Close window on exit:       @ Only on clean exit |
| About Help                                                                                                    | Open Cancel                                                                                                    |

Passaggio 2. Avviare un backup manuale con la sintassi del comando: **utilizza disaster\_recovery backup network** <elenco funzionalità> <nome dispositivo di backup> come mostrato nell'immagine:

| ₽ 192106 - PuTTY                                                                     |                                   |
|--------------------------------------------------------------------------------------|-----------------------------------|
| adminuitils disaster recovery backup network HCM TAC-Backup                          |                                   |
| drfCliMsg: Backup initiated successfully. Please run 'utils disaster_recovery status | backup' command to see the status |
|                                                                                      |                                   |

• Quando il backup è in corso, viene visualizzata un'indicazione di stato con la sintassi del

comando: utilizza il backup dello stato di disaster recovery come mostrato nell'immagine:

| admin:utils disaster_recovery status backup                                                                                                   |  |  |  |  |  |
|----------------------------------------------------------------------------------------------------|--|--|--|--|--|
| Status: Backup operation in progress for server [D3-SB-llPUB], please wait                                                                    |  |  |  |  |  |
| Tar Filename: 2018-12-24-13-21-17.tar                                                                                                    |  |  |  |  |  |
| Storage Location: NETWORK                                                                                                    |  |  |  |  |  |
| Operation: backup                                                                                                    |  |  |  |  |  |
| Percentage Complete: 46                                                                                                    |  |  |  |  |  |
| UCM D3-SB-11PUB CDPAGT SUCCESS Mon Dec 24 13:21:17 PST 2018 activelog/platform/drf/log/2018-12-24-13-21-17 b d3-sb-11pub ucm cdpagt.log       |  |  |  |  |  |
| UCM D3-SB-11PUB SYSLOGAGT SUCCESS Mon Dec 24 13:21:18 PST 2018 activelog/platform/drf/log/2018-12-24-13-21-17_b_d3-sb-11pub_ucm_syslogagt.log |  |  |  |  |  |
| UCM D3-SB-11PUB PLATFORM SUCCESS Mon Dec 24 13:21:19 PST 2018 activelog/platform/drf/log/2018-12-24-13-21-17.b_d3-sb-11pub_ucm_platform.log   |  |  |  |  |  |
| UCM D3-SB-11PUB CLM SUCCESS Mon Dec 24 13:21:22 PST 2018 activelog/platform/drf/log/2018-12-24-13-21-17_b d3-sb-11pub_ucm_clm.log             |  |  |  |  |  |
| UCM D3-SB-11PUB CCMDB SUCCESS Mon Dec 24 13:21:23 PST 2018 activelog/platform/drf/log/2018-12-24-13-21-17_b_d3-sb-11pub_ucm_ccmdb.log         |  |  |  |  |  |
| UCM D3-SB-11PUB TCT SUCCESS Mon Dec 24 13:21:36 PST 2018 activelog/platform/drf/log/2018-12-24-13-21-17_b_d3-sb-11pub_ucm_tct.log             |  |  |  |  |  |
| UCM D3-SB-11PUB CCMPREFS SUCCESS Mon Dec 24 13:21:36 PST 2018 activelog/platform/drf/log/2018-12-24-13-21-17_b_d3-sb-11pub_ucm_ccmprefs.log   |  |  |  |  |  |
| UCM D3-SB-11PUB TFTP Active Mon Dec 24 13:21:39 PST 2018                                                                                      |  |  |  |  |  |
| UCM D3-SB-11PUB MOH                                                                                                    |  |  |  |  |  |
| UCM D3-SB-11PUB ANN                                                                                                    |  |  |  |  |  |
| UCM D3-SB-11PUB BAT                                                                                                    |  |  |  |  |  |
| UCM D3-SB-11PUB CEF                                                                                                    |  |  |  |  |  |
| UCM D3-SB-11PUB REPORTER                                                                                                    |  |  |  |  |  |
| UCM D3-SB-11PUB DNALIASLOOKUP                                                                                                    |  |  |  |  |  |
| UCM D3-SB-11PUB DNALIASSYNC                                                                                                    |  |  |  |  |  |

 Una volta completato il backup, viene visualizzato un messaggio di operazione riuscita con la sintassi del comando: utilizza il backup dello stato di disaster recovery come mostrato nell'immagine:

| 🛃 🛃 🛃   | 106 - PuTTY    | 0                                                                                                    |
|---------|----------------|----------------------------------------------------------------------------------------------------|
|         |                |                                                                                                    |
| admin:  | utils disaster | r_recovery status backup                                                                                                    |
| Status  | : SUCCESS :Bac | kup Completed                                                                                                    |
| Tar Fi  | lename: 2018-1 | 12-24-13-21-17.tar                                                                                                    |
| Storage | e Location: NH | ETWORK                                                                                                    |
| Operat: | ion: backup    |                                                                                                    |
| Percent | tage Complete: | : 100                                                                                                    |
| UCM     | D3-SB-11PUB    | CDPAGT SUCCESS Mon Dec 24 13:21:17 PST 2018 activelog/platform/drf/log/2018-12-24-13-21-17_b_d3-sb-llpub_ucm_cdpagt.log               |
| UCM     | D3-SB-11PUB    | SYSLOGAGT SUCCESS Mon Dec 24 13:21:18 PST 2018 activelog/platform/drf/log/2018-12-24-13-21-17_b_d3-sb-llpub_ucm_syslogagt.log         |
| UCM     | D3-SB-11PUB    | PLATFORM SUCCESS Mon Dec 24 13:21:19 PST 2018 activelog/platform/drf/log/2018-12-24-13-21-17_b_d3-sb-llpub_ucm_platform.log           |
| UCM     | D3-SB-11PUB    | CLM SUCCESS Mon Dec 24 13:21:22 PST 2018 activelog/platform/drf/log/2018-12-24-13-21-17_b_d3-sb-llpub_ucm_clm.log                     |
| UCM     | D3-SB-11PUB    | CCMDB SUCCESS Mon Dec 24 13:21:23 PST 2018 activelog/platform/drf/log/2018-12-24-13-21-17_b_d3-sb-llpub_ucm_ccmdb.log                 |
| UCM     | D3-SB-11PUB    | TCT SUCCESS Mon Dec 24 13:21:36 PST 2018 activelog/platform/drf/log/2018-12-24-13-21-17_b_d3-sb-llpub_ucm_tct.log                     |
| UCM     | D3-SB-11PUB    | CCMPREFS SUCCESS Mon Dec 24 13:21:36 PST 2018 activelog/platform/drf/log/2018-12-24-13-21-17_b_d3-sb-llpub_ucm_ccmprefs.log           |
| UCM 1   | D3-SB-11PUB    | TFTP SUCCESS Mon Dec 24 13:21:39 PST 2018 activelog/platform/drf/log/2018-12-24-13-21-17_b_d3-sb-llpub_ucm_tftp.log                   |
| UCM     | D3-SB-11PUB    | MOH SUCCESS Mon Dec 24 13:25:25 PST 2018 activelog/platform/drf/log/2018-12-24-13-21-17_b_d3-sb-llpub_ucm_moh.log                     |
| UCM     | D3-SB-11PUB    | ANN SUCCESS Mon Dec 24 13:25:27 PST 2018 activelog/platform/drf/log/2018-12-24-13-21-17_b_d3-sb-llpub_ucm_ann.log                     |
| UCM     | D3-SB-11PUB    | BAT SUCCESS Mon Dec 24 13:25:28 PST 2018 activelog/platform/drf/log/2018-12-24-13-21-17_b_d3-sb-llpub_ucm_bat.log                     |
| UCM     | D3-SB-11PUB    | CEF SUCCESS Mon Dec 24 13:25:29 PST 2018 activelog/platform/drf/log/2018-12-24-13-21-17_b_d3-sb-llpub_ucm_cef.log                     |
| UCM     | D3-SB-11PUB    | REPORTER SUCCESS Mon Dec 24 13:25:30 PST 2018 activelog/platform/drf/log/2018-12-24-13-21-17_b_d3-sb-llpub_ucm_reporter.log           |
| UCM     | D3-SB-11PUB    | DNALIASLOOKUP SUCCESS Mon Dec 24 13:25:31 PST 2018 activelog/platform/drf/log/2018-12-24-13-21-17_b_d3-sb-llpub_ucm_dnaliaslookup.log |
| UCM     | D3-SB-11PUB    | DNALIASSYNC SUCCESS Mon Dec 24 13:25:32 PST 2018 activelog/platform/drf/log/2018-12-24-13-21-17_b_d3-sb-llpub_ucm_dnaliassync.log     |
| admin:  |                |                                                                                                    |

### Abilita backup pianificato tramite procedura GUI

Passaggio 1. Passare a CUCM > Disaster Recovery System > Backup > Scheduler > Aggiungi nuovo come mostrato nelle immagini:

| Ba | ckup 👻 R         | estore - Help -                                                |
|----|------------------|----------------------------------------------------------------|
|    | Backup<br>Device |                                                                |
|    | Scheduler        |                                                                |
|    | Manual<br>Backup |                                                                |
|    | History          | r Recovery System                                              |
|    | Current St       | atus on: 11.5.1.15900-18                                       |
|    | VMware           | Installation: 1 vCPU@ Intel(R) Xeon(R) CPU E5-2690 v4 @ 2.60GF |
|    |                  |                                                                |

### **Disaster Recovery System** cisco

For Cisco Unified Communications Solutions

| Backup - Restore - Help - |  |  |  |  |
|---------------------------|--|--|--|--|
| Schedule List             |  |  |  |  |
| Add New                   |  |  |  |  |
| Status                    |  |  |  |  |
| Status: No records found  |  |  |  |  |
| Schedule List             |  |  |  |  |
| No Schedules configured.  |  |  |  |  |
| Add New                   |  |  |  |  |

Passaggio 2. Aggiungere un nome per l'operazione di backup automatico come mostrato nell'immagine:

| Scheduler                                                      |  |  |  |  |
|----------------------------------------------------------------|--|--|--|--|
| Save 🧬 Set Default 💿 Disable Schedule 🖒 Enable Schedule 🤙 Back |  |  |  |  |
| - Status                                                       |  |  |  |  |
| Status:Ready                                                   |  |  |  |  |
| Schedule Name                                                  |  |  |  |  |
| Schedule Name* Weekly-Backup                                   |  |  |  |  |
| – Select Backup Device                                         |  |  |  |  |

Passaggio 3. Seleziona un dispositivo di backup

| Scheduler                             |                        |  |  |  |  |
|---------------------------------------|------------------------|--|--|--|--|
| Save 🤌 Set Default 💿 Disable Schedule | Enable Schedule 🔶 Back |  |  |  |  |
| _ Status                              |                        |  |  |  |  |
| i Status:Ready                        |                        |  |  |  |  |
| Schedule Name                         |                        |  |  |  |  |
| Schedule Name*                        | Weekly-Backup          |  |  |  |  |
| - Select Backup Device                |                        |  |  |  |  |
| Device Name*                          | TAC-Backup 🗸           |  |  |  |  |
|                                       |                        |  |  |  |  |

Passaggio 4. Selezionare le funzionalità di cui eseguire il backup

| L                                                                       |              |   |  |  |  |
|-------------------------------------------------------------------------|--------------|---|--|--|--|
| c Select Backun Device                                                  |              |   |  |  |  |
|                                                                         |              |   |  |  |  |
| Device Name*                                                            | TAC-Backup 🗸 |   |  |  |  |
|                                                                         |              |   |  |  |  |
| -Select Features *                                                      |              |   |  |  |  |
| _                                                                       |              | _ |  |  |  |
| ₩исм                                                                    |              |   |  |  |  |
|                                                                         |              |   |  |  |  |
| I he rollowing components are registered with Disaster Recovery System: |              |   |  |  |  |

### Passaggio 5. Scegliere una data di inizio e scegliere la frequenza:

| y |
|---|

Passaggio 6. Salvataggio

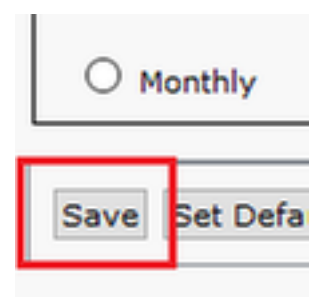

### Passaggio 7. Abilitare il backup pianificato:

| Backup - Restore                                                                          | Backup + Restore + Help +                                                               |             |                           |                 |  |  |
|-------------------------------------------------------------------------------------------|-----------------------------------------------------------------------------------------|-------------|---------------------------|-----------------|--|--|
| Schedule List                                                                             | Schedule List                                                                           |             |                           |                 |  |  |
| Add New                                                                                   | 🕂 Add New 🏢 Select AI 🏢 Clear AI 💥 Delete Selected Chedules 🧶 Enable Selected Schedules |             |                           |                 |  |  |
| _ Status                                                                                  |                                                                                         |             |                           |                 |  |  |
| ③ Status: 1 rec                                                                           | cords found                                                                             |             |                           |                 |  |  |
| L                                                                                         |                                                                                         |             |                           |                 |  |  |
| Schedule List-                                                                            |                                                                                         |             |                           |                 |  |  |
|                                                                                           | Schedule Name                                                                           | Device Name | Device Path               | Schedule Status |  |  |
|                                                                                           | Weekly-Backup                                                                           | TAC-Backup  | 192.1 250 : /UCM/Backups/ | Disabled        |  |  |
| Backup 🔻 Restore                                                                          | Backup ▼ Restore ▼ Help ▼                                                               |             |                           |                 |  |  |
| Schedule List                                                                             |                                                                                         |             |                           |                 |  |  |
| 🖞 Add New 🏢 Select Al 🔛 Clear Al 💥 Delete Selected Schedules 🥮 Disable Selected Schedules |                                                                                         |             |                           |                 |  |  |
| - Status                                                                                  |                                                                                         |             |                           |                 |  |  |
| Status: Enabled successfully                                                              |                                                                                         |             |                           |                 |  |  |
| ∫ Schedule List                                                                           |                                                                                         |             |                           |                 |  |  |
|                                                                                           | Schedule Name                                                                           | Device Name | Device Path               | Schedule Status |  |  |
|                                                                                           | Weekly-Backup                                                                           | TAC-Backup  | 192. 250 : /UCM/Backups/  | Enabled         |  |  |

## Abilitazione del backup pianificato tramite la procedura CLI

Passaggio 1. SSH (Secure Shell) nell'indirizzo IP del server di pubblicazione CUCM e autenticazione con il nome utente e la password del sistema operativo, come mostrato nell'immagine:

| 🕵 PuTTY Configuration                                           | ? ×                                                                                                    |
|-----------------------------------------------------------------|----------------------------------------------------------------------------------------------------|
| Category:<br>Session<br>Logging<br>Terminal<br>Keyboard<br>Bell | Basic options for your PuTTY session         Specify the destination you want to connect to         Host Name (or IP address)       Port         192.       06       22 |
|                                                                 | Connection type:<br>Raw Telnet Rlogin SSH Serial<br>Load, save or delete a stored session<br>Saved Sessions                                                             |
| Colours<br>Connection<br>Data<br>Proxy<br>Telnet<br>Rlogin      | Default Settings Load Save Delete                                                                                                    |
| About                                                           | Close window on exit:<br>Always Never Only on clean exit                                                                                                    |

Passaggio 2. Aggiungere il backup pianificato con la sintassi del comando: **utilizza la pianificazione di disaster\_recovery add** *<nomepianificazione> <nomeperiferica> <elenco funzionalità> <datetime><frequency> come mostrato nell'immagine:* 

| P 192. 106 - PuTTY                                                                              |
|-------------------------------------------------------------------------------------------------|
| login as: admin                                                                                 |
| admin@192106's password:                                                                        |
| Command Line Interface is starting up, please wait                                              |
| Welcome to the Platform Command Line Interface                                                  |
| VMware Installation:                                                                            |
| 1 vCPU: Intel(R) Xeon(R) CPU E5-2690 v4 @ 2.60GHz                                               |
| Disk 1: 80GB, Partitions aligned                                                                |
| 6144 Mbytes RAM                                                                                 |
| admin:utils disaster recovery schedule add Weekly-Backup TAC-Backup UCM 2018/12/30-00:00 weekly |

Passaggio 3. Abilitare il backup pianificato con la sintassi del comando: utilizza la pianificazione di disaster\_recovery enable <*nomepianificazione*> come mostrato nell'immagine:

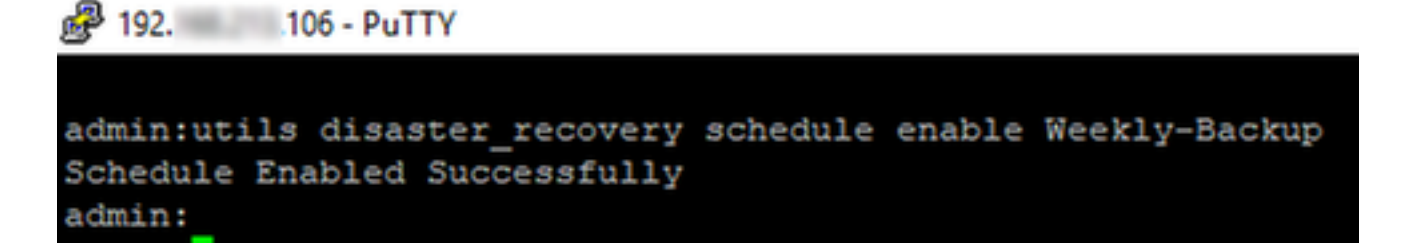

### Esempio di eliminazione di un backup precedente in CUCM

Configurazione del dispositivo di backup con il numero di backup impostato su 1 come mostrato nell'immagine:

| Backup Device              |                                  |               |  |  |
|----------------------------|----------------------------------|---------------|--|--|
| 🔚 Save 🖕 Back              |                                  |               |  |  |
| - Status                   |                                  |               |  |  |
| Status:Ready               |                                  |               |  |  |
| Backup device name         |                                  |               |  |  |
| Backup device name*        |                                  | TAC-Backup    |  |  |
| Select Destination*        |                                  |               |  |  |
| Network Directory          |                                  |               |  |  |
|                            | Host name/IP address             | 192. 250      |  |  |
|                            | Path name                        | /UCM/Backups/ |  |  |
|                            | User name                        | cisco         |  |  |
| Number of backups to store | Password<br>on Network Directory | 1 ~           |  |  |

Directory di backup con un solo backup disponibile (16 file), come mostrato nell'immagine:

| root@CM-SF | [P:/ | /home/o | cisco/N | JCM/Backups | 11  |    |       |                                                       |
|------------|------|---------|---------|-------------|-----|----|-------|-------------------------------------------------------|
| total 2232 | 628  |         |         |             |     |    |       |                                                       |
| drwxr-xr-x | 2    | cisco   | cisco   | 20480       | Dec | 24 | 13:31 | ./                                                    |
| drwxr-xr-x | 71   | cisco   | cisco   | 12288       | Dec | 21 | 13:33 | /                                                     |
| -rw-rw-r   | 1    | cisco   | cisco   | 23792       | Dec | 24 | 13:31 | 2018-12-24-13-04-38_D3-SB-11PUB_drfComponent.xml      |
| -rw-rw-r   | 1    | cisco   | cisco   | 10272       | Dec | 24 | 13:31 | 2018-12-24-13-04-38_D3-SB-11PUB_UCM_ANN.tar           |
| -rw-rw-r   | 1    | cisco   | cisco   | 3123405     | Dec | 24 | 13:31 | 2018-12-24-13-04-38_D3-SB-11PUB_UCM_BAT.tar           |
| -rw-rw-r   | 1    | cisco   | cisco   | 37990432    | Dec | 24 | 13:27 | 2018-12-24-13-04-38 D3-SB-11PUB_UCM_CCMDB.tar         |
| -rw-rw-r   | 1    | cisco   | cisco   | 13015072    | Dec | 24 | 13:27 | 2018-12-24-13-04-38_D3-SB-11PUB_UCM_CCMPREFS.tar      |
| -rw-rw-r   | 1    | cisco   | cisco   | 20538       | Dec | 24 | 13:27 | 2018-12-24-13-04-38_D3-SB-11PUB_UCM_CDPAGT.tar        |
| -rw-rw-r   | 1    | cisco   | cisco   | 10360       | Dec | 24 | 13:31 | 2018-12-24-13-04-38_D3-SB-11PUB_UCM_CEF.tar           |
| -rw-rw-r   | 1    | cisco   | cisco   | 10335       | Dec | 24 | 13:27 | 2018-12-24-13-04-38_D3-SB-11PUB_UCM_CLM.tar           |
| -rw-rw-r   | 1    | cisco   | cisco   | 20512       | Dec | 24 | 13:31 | 2018-12-24-13-04-38_D3-SB-11PUB_UCM_DNALIASLOOKUP.tar |
| -rw-rw-r   | 1    | cisco   | cisco   | 10272       | Dec | 24 | 13:31 | 2018-12-24-13-04-38_D3-SB-11PUB_UCM_DNALIASSYNC.tar   |
| -rw-rw-r   | 1    | cisco   | cisco   | 27904032    | Dec | 24 | 13:31 | 2018-12-24-13-04-38_D3-SB-11PUB_UCM_MOH.tar           |
| -rw-rw-r   | 1    | cisco   | cisco   | 1597472     | Dec | 24 | 13:27 | 2018-12-24-13-04-38_D3-SB-11PUB_UCM_PLATFORM.tar      |
| -rw-rw-r   | 1    | cisco   | cisco   | 20577       | Dec | 24 | 13:31 | 2018-12-24-13-04-38_D3-SB-11PUB_UCM_REPORTER.tar      |
| -rw-rw-r   | 1    | cisco   | cisco   | 10298       | Dec | 24 | 13:27 | 2018-12-24-13-04-38_D3-SB-11PUB_UCM_SYSLOGAGT.tar     |
| -rw-rw-r   | 1    | cisco   | cisco   | 10360       | Dec | 24 | 13:27 | 2018-12-24-13-04-38_D3-SB-11PUB_UCM_TCT.tar           |
| -rw-rw-r   | 1    | cisco   | cisco   | 2202353616  | Dec | 24 | 13:31 | 2018-12-24-13-04-38_D3-SB-11PUB_UCM_TFTP.tar          |
| root@CM-SF | [P:/ | /home/o | cisco/  | JCM/Backups | 1   |    |       |                                                       |

### CUCM inizia a trasferire i file di backup prima di eliminare il vecchio backup (raggiunge i 32 file):

| Backup · Restore                                                   | Help     ▼                                                                                                    |                                                                                                    |                                                                                   |                                                                                                  |                                                                                                    |                                                                                                    |                                                                    |                                                                                                    |                                                                                                    |                                                                                                    |                                                                                                 |                                                                                                    |                                                                                                    |                                                                                                    |                                                                                                    |                                                                                      |                                                                                                    |                                            |           |
|--------------------------------------------------------------------|----------------------------------------------------------------------------------------------------|----------------------------------------------------------------------------------------------------|-----------------------------------------------------------------------------------|--------------------------------------------------------------------------------------------------|----------------------------------------------------------------------------------------------------|----------------------------------------------------------------------------------------------------|--------------------------------------------------------------------|----------------------------------------------------------------------------------------------------|----------------------------------------------------------------------------------------------------|----------------------------------------------------------------------------------------------------|-------------------------------------------------------------------------------------------------|----------------------------------------------------------------------------------------------------|----------------------------------------------------------------------------------------------------|----------------------------------------------------------------------------------------------------|----------------------------------------------------------------------------------------------------|--------------------------------------------------------------------------------------|----------------------------------------------------------------------------------------------------|--------------------------------------------|-----------|
| Backup Status                                                      |                                                                                                    |                                                                                                    |                                                                                   |                                                                                                  |                                                                                                    | 🧬 root@CM                                                                                                    | I-SFTP: /                                                          | home/cisco/l                                                                                                    | JCM/Backups                                                                                                    |                                                                                                    |                                                                                                 |                                                                                                    |                                                                                                    |                                                                                                    |                                                                                                    |                                                                                      | -                                                                                                    |                                            | ×         |
| Status<br>Backup opera                                             | Cancel<br>ation in progress for                                                                                                    | server [D3-SB-11PUB], please wai                                                                                                    |                                                                                   |                                                                                                  |                                                                                                    | root@CM-SF<br>total 2430<br>drwxr-xr-x<br>drwxr-xr-x<br>-rw-rw-r<br>-rw-rw-r<br>-rw-rw-r<br>-rw-rw-r                                                                                         | TP:/h<br>840<br>71 c<br>1 c<br>1 c<br>1 c<br>1 c                   | ome/cisco<br>isco cisc<br>isco cisc<br>isco cisc<br>isco cisc<br>isco cisc<br>isco cisc<br>isco cisc                                                     | /UCM/Backups<br>0 20480<br>0 12288<br>0 23796<br>0 10272<br>0 3123405<br>0 38021152                                                                                                    | <pre># 11 Dec 25 Dec 21 Dec 24 Dec 24 Dec 24 Dec 24 Dec 24</pre>                                                     | 11:35<br>13:33<br>13:48<br>13:48<br>13:48<br>13:48                                              | ./<br>2018-12<br>2018-12<br>2018-12<br>2018-12<br>2018-12                                                                        | -24-13-2<br>-24-13-2<br>-24-13-2<br>-24-13-2                                                                         | 1-17_D3<br>1-17_D3<br>1-17_D3<br>1-17_D3                                                                                                    | -SB-11P<br>-SB-11P<br>-SB-11P<br>-SB-11P                                                                   | UB_drfC<br>UB_UCM_I<br>UB_UCM_I<br>UB_UCM_I                                          | omponent<br>ANN.tar<br>BAT.tar<br>CCMDB.ta                                                                        | xml                                        | Ŷ         |
| Tar Filename:<br>Backup Device:<br>Operation:<br>Percentage Corr   | nplete:                                                                                                    | 2018-12-25-11-12-03.tar<br>NETWORK<br>BACKUP<br>46%                                                                                                |                                                                                   |                                                                                                  | ,                                                                                                    | -IW-IW-I<br>-IW-IW-I<br>-IW-IW-I<br>-IW-IW-I<br>-IW-IW-I<br>-IW-IW-I<br>-IW-IW-I                                                                                                    | - 1 c<br>- 1 c<br>- 1 c<br>- 1 c<br>- 1 c<br>- 1 c<br>- 1 c        | isco cisc<br>isco cisc<br>isco cisc<br>isco cisc<br>isco cisc<br>isco cisc<br>isco cisc<br>isco cisc                                                     | <ul> <li>13015072</li> <li>20538</li> <li>10360</li> <li>10335</li> <li>20512</li> <li>10272</li> <li>27904032</li> <li>1597472</li> </ul>                                                       | Dec 24<br>Dec 24<br>Dec 24<br>Dec 24<br>Dec 24<br>Dec 24<br>Dec 24<br>Dec 24<br>Dec 24                               | 13:44<br>13:48<br>13:48<br>13:44<br>13:48<br>13:48<br>13:48<br>13:48<br>13:48                   | 2018-12:<br>2018-12:<br>2018-12:<br>2018-12:<br>2018-12:<br>2018-12:<br>2018-12:<br>2018-12:<br>2018-12:                         | -24-13-2<br>-24-13-2<br>-24-13-2<br>-24-13-2<br>-24-13-2<br>-24-13-2<br>-24-13-2<br>-24-13-2                         | 1-17_D3<br>1-17_D3<br>1-17_D3<br>1-17_D3<br>1-17_D3<br>1-17_D3<br>1-17_D3<br>1-17_D3<br>1-17_D3<br>1-17_D3<br>1-17_D3                                                                                                    | -SB-119<br>-SB-119<br>-SB-119<br>-SB-119<br>-SB-119<br>-SB-119<br>-SB-119<br>-SB-119                       | UB_UCM_<br>UB_UCM_<br>UB_UCM_<br>UB_UCM_<br>UB_UCM_<br>UB_UCM_<br>UB_UCM_<br>UB_UCM_ | CCMPREFS<br>CDPAGT.t<br>CEF.tar<br>CLM.tar<br>DNALIASI<br>DNALIASS<br>40H.tar<br>PLATFORM                         | .tar<br>.ar<br>.OOKUP.<br>SYNC.ta<br>4.tar | te r<br>r |
| Feature                                                            | Server                                                                                                    | Component                                                                                                    | Status                                                                            | Result **                                                                                        |                                                                                                    | -rw-rw-r                                                                                                    |                                                                    | isco cisc                                                                                                    |                                                                                                    | Dec 24                                                                                                    |                                                                                                 |                                                                                                    |                                                                                                    | 1-17_D3                                                                                                    |                                                                                                    | บв_บсм_                                                                              |                                                                                                    |                                            |           |
| UCM<br>UCM<br>UCM<br>UCM<br>UCM<br>UCM<br>UCM<br>UCM<br>UCM<br>UCM | D3-58-11PUB<br>D3-58-11PUB<br>D3-58-11PUB<br>D3-58-11PUB<br>D3-58-11PUB<br>D3-58-11PUB<br>D3-58-11PUB<br>D3-58-11PUB<br>D3-58-11PUB<br>D3-58-11PUB<br>D3-58-11PUB<br>D3-58-11PUB | CUPAGI<br>SYSLOGAGT<br>PLATFORM<br>CLM<br>CCMDB<br>TGT<br>CCMPREFS<br>TFTP<br>MOH<br>ANN<br>BAT<br>CEF<br>REPORTER<br>DNALIASLOOKUP<br>DNALIASSYNC | 100<br>100<br>100<br>100<br>100<br>0<br>0<br>0<br>0<br>0<br>0<br>0<br>0<br>0<br>0 | SUCCESS<br>SUCCESS<br>SUCCESS<br>SUCCESS<br>SUCCESS<br>SUCCESS<br>Active<br><br><br><br><br><br> | Tue Dec 2           Tue Dec 2           Tue Dec 2           Tue Dec 2           Tue Dec 2           Tue Dec 2           Tue Dec 2           Tue Dec 2           Tue Dec 2           Tue Dec 2           Tue Dec 2           Tue Dec 2           Tue Dec 3           Tue Dec 4           Tue Dec 5           Tue Dec 6           Tue Dec 7           Tue Dec 7           Tue Dec 8           Tue Dec 9           Tue Dec 9           Tue 10           Tue 10           Tue 10           Tue 10           Tue 10           Tue 10           Tue 10     < | -IW-IW-I<br>-IW-IW-I<br>-IW-IW-I<br>-IW-IW-I<br>-IW-IW-I<br>-IW-IW-I<br>-IW-IW-I<br>-IW-IW-I<br>-IW-IW-I<br>IO010(M-SF<br>IO010(M-SF<br>IO010(M-SF<br>IO010(M-SF<br>IO010(M-SF<br>IO010(M-SF | l c<br>l c<br>l c<br>l c<br>l c<br>l c<br>l c<br>l c<br>l c<br>l c | isco cisc<br>isco cisc<br>isco cisc<br>isco cisc<br>isco cisc<br>isco cisc<br>isco cisc<br>isco cisc<br>ome/cisco<br>ome/cisco<br>ome/cisco<br>ome/cisco | <pre>b 10360 b 220235616 c 42424352 b 13015072 b 20538 c 13315072 b 10335 c 1597472 c 102598 b 10366 b 145833984 c 10366 b 145833984 c 1024/Backups /UCM/Backups /UCM/Backups /UCM/Backups</pre> | Dec 24<br>Dec 24<br>Dec 25<br>Dec 25<br>Dec 25<br>Dec 25<br>Dec 25<br>Dec 25<br>Dec 25<br>Dec 25<br>Dec 25<br>Dec 25 | 13:44<br>13:48<br>11:35<br>11:35<br>11:34<br>11:34<br>11:34<br>11:34<br>11:34<br>11:35<br>11:35 | 2018-12:<br>2018-12:<br>2018-12:<br>2018-12:<br>2018-12:<br>2018-12:<br>2018-12:<br>2018-12:<br>2018-12:<br>2018-12:<br>2018-12: | 224-13-2<br>-24-13-2<br>-25-11-1<br>-25-11-1<br>-25-11-1<br>-25-11-1<br>-25-11-1<br>-25-11-1<br>-25-11-1<br>-25-11-1 | 1 - 17_03<br>1 - 17_03<br>2 - 03_03<br>2 - 03_03 | -SB-11P<br>-SB-11P<br>-SB-11P<br>-SB-11P<br>-SB-11P<br>-SB-11P<br>-SB-11P<br>-SB-11P<br>-SB-11P<br>-SB-11P |                                                                                      | IFFORM<br>IFTP.tar<br>IFTP.tar<br>CCMDB.tc<br>CCMPREFS<br>CDDM.tar<br>PLATFORM<br>SYSLOGAG<br>TCT.tar<br>IFTP.tar | r<br>.tar<br>ar<br>f.tar<br>T.tar          |           |
| Refresh                                                            | same to view the log                                                                                                    | 5Ia                                                                                                    |                                                                                   | Cancel I                                                                                         | Backup                                                                                                    |                                                                                                    |                                                                    |                                                                                                    |                                                                                                    |                                                                                                    |                                                                                                 |                                                                                                    |                                                                                                    |                                                                                                    |                                                                                                    |                                                                                      |                                                                                                    |                                            | ~         |

Una volta completato il backup, DRS elimina il backup precedente per renderlo conforme al numero di backup da archiviare nella directory di rete (16 file):

| Backup - Restore                                                                                    | • ▼ Help ▼           |                                              |        |           |              |                      |                                                                                                    |                                                                                                    |                                                                                                    |                                          |
|----------------------------------------------------------------------------------------------------|----------------------|----------------------------------------------|--------|-----------|--------------|----------------------|----------------------------------------------------------------------------------------------------|----------------------------------------------------------------------------------------------------|----------------------------------------------------------------------------------------------------|------------------------------------------|
| Backup Status                                                                                       |                      |                                              |        |           |              | Proot@CM-S           | SFTP: /home/cisco/UC                                                                                                    | CM/Backups                                                                                                    | -                                                                                                    |                                          |
| Refresh<br>-Status<br>SUCCESS: E<br>Backup details<br>Tar Filename:<br>Backup Device:<br>Operation: | Cancel               | 2018-12-25-11-12-03.tar<br>NETWORK<br>ВАСКИР |        |           |              |                      | <pre>P:/home/cisco/t<br/>&gt;56<br/>2 cisco cisco<br/>71 cisco cisco<br/>1 cisco cisco<br/>1 cisco cisco<br/>1 cisco cisco<br/>1 cisco cisco<br/>1 cisco cisco<br/>1 cisco cisco<br/>1 cisco cisco<br/>1 cisco cisco<br/>1 cisco cisco<br/>1 cisco cisco<br/>1 cisco cisco</pre> | UCM/Backupsf 11<br>20490 Pec 25 11:39 .//<br>12280 Pec 25 11:39 .//<br>23791 Pec 25 11:39 2018-12-25-11-12-03 D3-58-1<br>10272 Pec 25 11:39 2018-12-25-11-12-03 D3-58-1<br>3123405 Pec 25 11:39 2018-12-25-11-12-03 D3-58-1<br>13015072 Pec 25 11:35 2018-12-25-11-12-03 D3-58-1<br>13015072 Pec 25 11:35 2018-12-25-11-12-03 D3-58-1<br>10306 Pec 25 11:34 2018-12-25-11-12-03 D3-58-1<br>10306 Pec 25 11:34 2018-12-25-11-12-03 D3-58-1<br>10306 Pec 25 11:34 2018-12-25-11-12-03 D3-58-1<br>10307 Pec 25 11:34 2018-12-25-11-12-03 D3-58-1<br>10318 Pec 25 11:34 2018-12-25-11-12-03 D3-58-1<br>10329 Pec 25 11:34 2018-12-25-11-12-03 D3-58-1<br>10272 Pec 25 11:34 2018-12-25-11-12-03 D3-58-1 | 1908_drfCceponent.<br>1908_UCM_ANN.tar<br>1908_UCM_COMB.tar<br>1908_UCM_COMBRETS.<br>1908_UCM_CORFERS.<br>1908_UCM_CORF.Tar<br>1908_UCM_CORF.Tar<br>1908_UCM_CORF.Tar<br>1908_UCM_CORF.Tar<br>1908_UCM_CORF.Tar | xml<br>tar<br>ir<br>XXRUP.tar<br>(NC.tar |
| Percentage Cor                                                                                      | mplete:              | 100%                                         |        |           |              | -rw-rw-r<br>-rw-rw-r | l cisco cisco<br>l cisco cisco                                                                                                    | 27904032 Dec 25 11:39 2018-12-25-11-12-03_D3-SB-1<br>1597472 Dec 25 11:34 2018-12-25-11-12-03_D3-SB-1                                                                                                    | 1PUB_UCM_MOH.tar<br>1PUB_UCM_PLATFORM.                                                                                                    |                                          |
| Feature                                                                                             | Server               | Component                                    | Status | Result ** |              | -rw-rw-r             | l cisco cisco                                                                                                    | 20577 Dec 25 11:39 2018-12-25-11-12-03_D3-SB-1                                                                                                    | 1 PUB_UCM_REPORTER.                                                                                                    | tar                                      |
| UCM                                                                                                 | D3-58-11PUB          | SYSLOGAGT                                    | 100    | SUCCESS   | Tue Dec 25 1 | -rw-rw-r             | l cisco cisco                                                                                                    | 10360 Dec 25 11:35 2018-12-25-11-12-03_D3-SB-1                                                                                                    | 1PUB_UCM_TCT.tar                                                                                                    |                                          |
| UCM                                                                                                 | D3-SB-11PUB          | PLATFORM                                     | 100    | SUCCESS   | Tue Dec 25 1 | -rw-rw-r             | l cisco cisco                                                                                                    | 2202353616 Dec 25 11:39 2018-12-25-11-12-03 D3-SB-1                                                                                                    | 1PUB UCM TFTP.tar                                                                                                    |                                          |
| UCM                                                                                                 | D3-SB-11PUB          | CLM                                          | 100    | SUCCESS   | Tue Dec 25 1 | root@CM-SFT          | IP:/home/cisco/U                                                                                                    | UCM/Backups\$                                                                                                    |                                                                                                    |                                          |
| UCM                                                                                                 | D3-SB-11PUB          | CCMDB                                        | 100    | SUCCESS   | Tue Dec 25 1 | 1                    |                                                                                                    |                                                                                                    |                                                                                                    |                                          |
| UCM                                                                                                 | D3-SB-11PUB          | TCT                                          | 100    | SUCCESS   | Tue Dec 25 1 | 1                    |                                                                                                    |                                                                                                    |                                                                                                    |                                          |
| UCM                                                                                                 | D3-SB-11PUB          | CCMPREES                                     | 100    | SUCCESS   | Tue Dec 25 1 | 1                    |                                                                                                    |                                                                                                    |                                                                                                    |                                          |
| UCM                                                                                                 | D3-SB-11PUB          | TETP                                         | 100    | SUCCESS   | Tue Dec 25 1 | 1                    |                                                                                                    |                                                                                                    |                                                                                                    |                                          |
| UCM                                                                                                 | D3-SB-11PUB          | MOH                                          | 100    | SUCCESS   | Tue Dec 25 1 | 1                    |                                                                                                    |                                                                                                    |                                                                                                    |                                          |
| UCM                                                                                                 | D3-SB-11PUB          | ANN                                          | 100    | SUCCESS   | Tue Dec 25 1 | 1                    |                                                                                                    |                                                                                                    |                                                                                                    |                                          |
| UCM                                                                                                 | D3-SB-11PUB          | BAT                                          | 100    | SUCCESS   | Tue Dec 25 1 | 1                    |                                                                                                    |                                                                                                    |                                                                                                    |                                          |
| UCM                                                                                                 | D3-SB-11PUB          | CEF                                          | 100    | SUCCESS   | Tue Dec 25 1 | 1                    |                                                                                                    |                                                                                                    |                                                                                                    |                                          |
| UCM                                                                                                 | D3-SB-11PUB          | REPORTER                                     | 100    | SUCCESS   | Tue Dec 25 1 | 1                    |                                                                                                    |                                                                                                    |                                                                                                    |                                          |
| UCM                                                                                                 | D3-SB-11PUB          | DNALIASLOOKUP                                | 100    | SUCCESS   | Tue Dec 25 1 | 1                    |                                                                                                    |                                                                                                    |                                                                                                    |                                          |
| UCM                                                                                                 | D3-SB-11PUB          | DNALIASSYNC                                  | 100    | SUCCESS   | Tue Dec 25 1 | 1                    |                                                                                                    |                                                                                                    |                                                                                                    |                                          |
| Refresh                                                                                             |                      |                                              |        | Ca        | ncel Backup  |                      |                                                                                                    |                                                                                                    |                                                                                                    |                                          |
| * Click on the file                                                                                 | name to view the los | - File                                       |        |           |              |                      |                                                                                                    |                                                                                                    |                                                                                                    |                                          |

#### Analisi del log per il nuovo backup creato e il vecchio backup eliminato

### ++++++++++ Viene visualizzato il messaggio all'avvio di un backup manuale: INIZIA MANUALE ++++++++++

```
2018-12-25 11:11:59,486 DEBUG [NetMessageDispatch] - drfMessageValidator.validateMessage():
Starting introspection for Message ID = 1700 Message Body =
    ======= BEGIN msgSubBackup_REQ ========
    m_bLeaveTempBackupDirectoryInPlace : false
    destinationId : TAC-Backup
    backupType : MANUAL
    featuresTobeBackedup : [UCM]
    ======== END msgSubBackup_REQ ========
```

#### 

2018-12-25 11:11:59,486 DEBUG [NetMessageDispatch] - drfMessageHandler:HandleBackup: The backup is being processed for the device: TAC-Backup

### 

2018-12-25 11:11:59,487 DEBUG [NetMessageDispatch] - drfMessageHandler:HandleBackup: Executing sftpLsFiles to make sure SFTP is accessible. 2018-12-25 11:11:59,487 INFO [NetMessageDispatch] - drfUtils:sftpLsFiles-: Executing JSCH SFTP ls command for: User: ciscoHostName: 192.X.X.250 from source :/UCM/Backups/ with pattern -1 2018-12-25 11:11:59,487 DEBUG [NetMessageDispatch] - drfUtils:establishSftpConnection: Trying to connect to the SFTP server.

#### 

2018-12-25 11:11:59,617 DEBUG [NetMessageDispatch] - drfUtils:establishSftpConnection: Authentication Completed Successfully, connected to remote server. Now opening a SFTP channel.

2018-12-25 11:11:59,834 DEBUG [NetMessageDispatch] - drfMessageHandler:setComponentBackupType: Found 1 features selected for Restore 2018-12-25 11:11:59,834 DEBUG [NetMessageDispatch] - drfMessageHandler:setComponentBackupType: Feature Name: UCM. Server Name: D3-SB-11PUB. Component Name: CDPAGTDirectBackup set to : yes 2018-12-25 11:11:59,834 DEBUG [NetMessageDispatch] - drfMessageHandler:setComponentBackupType: Feature Name: UCM. Server Name: D3-SB-11PUB. Component Name: SYSLOGAGTDirectBackup set to : yes 2018-12-25 11:11:59,834 DEBUG [NetMessageDispatch] - drfMessageHandler:setComponentBackupType: Feature Name: UCM. Server Name: D3-SB-11PUB. Component Name: PLATFORMDirectBackup set to : yes 2018-12-25 11:11:59,834 DEBUG [NetMessageDispatch] - drfMessageHandler:setComponentBackupType: Feature Name: UCM. Server Name: D3-SB-11PUB. Component Name: PLATFORMDirectBackup set to : yes 2018-12-25 11:11:59,834 DEBUG [NetMessageDispatch] - drfMessageHandler:setComponentBackupType: Feature Name: UCM. Server Name: D3-SB-11PUB. Component Name: CLMDirectBackup set to : yes 2018-12-25 11:11:59,834 DEBUG [NetMessageDispatch] - drfMessageHandler:setComponentBackupType: Feature Name: UCM. Server Name: D3-SB-11PUB. Component Name: CLMDirectBackup set to : yes 2018-12-25 11:11:59,834 DEBUG [NetMessageDispatch] - drfMessageHandler:setComponentBackupType: Feature Name: UCM. Server Name: D3-SB-11PUB. Component Name: CLMDirectBackup set to : yes 2018-12-25 11:11:59,834 DEBUG [NetMessageDispatch] - drfMessageHandler:setComponentBackupType: Feature Name: UCM. Server Name: D3-SB-11PUB. Component Name: TCTDirectBackup set to : yes 2018-12-25 11:11:59,835 DEBUG [NetMessageDispatch] - drfMessageHandler:setComponentBackupType: Feature Name: UCM. Server Name: D3-SB-11PUB. Component Name: CCMPREFSDirectBackup set to : yes 2018-12-25 11:11:59,835 DEBUG [NetMessageDispatch] - drfMessageHandler:setComponentBackupType: Feature Name: UCM. Server Name: D3-SB-11PUB. Component Name: TFTPDirectBackup set to : yes 2018-12-25 11:11:59,835 DEBUG [NetMessageDispatch] - drfMessageHandler:setComponentBackupType: Feature Name: UCM. Server Name: D3-SB-11PUB. Component Name: MOHDirectBackup set to : yes 2018-12-25 11:11:59,835 DEBUG [NetMessageDispatch] - drfMessageHandler:setComponentBackupType: Feature Name: UCM. Server Name: D3-SB-11PUB. Component Name: ANNDirectBackup set to : yes 2018-12-25 11:11:59,835 DEBUG [NetMessageDispatch] - drfMessageHandler:setComponentBackupType: Feature Name: UCM. Server Name: D3-SB-11PUB. Component Name: BATDirectBackup set to : yes 2018-12-25 11:11:59,835 DEBUG [NetMessageDispatch] - drfMessageHandler:setComponentBackupType: Feature Name: UCM. Server Name: D3-SB-11PUB. Component Name: CEFDirectBackup set to : yes 2018-12-25 11:11:59,835 DEBUG [NetMessageDispatch] - drfMessageHandler:setComponentBackupType: Feature Name: UCM. Server Name: D3-SB-11PUB. Component Name: REPORTERDirectBackup set to : yes 2018-12-25 11:11:59,835 DEBUG [NetMessageDispatch] - drfMessageHandler:setComponentBackupType: Feature Name: UCM. Server Name: D3-SB-11PUB. Component Name: DNALIASLOOKUPDirectBackup set to : ves

2018-12-25 11:11:59,835 DEBUG [NetMessageDispatch] - drfMessageHandler:setComponentBackupType: Feature Name: UCM. Server Name: D3-SB-11PUB. Component Name: DNALIASSYNCDirectBackup set to : yes

#### 

2018-12-25 11:16:23,886 DEBUG [TarWorkerThread] - drfutils.sftpLsFiles-: 33 files found at the given path

| 2018-12-25 11:16:23,886 DEBUG [TarworkerInread] - driutiis.sitplsFiles-: 2018-12-24-13-21-1/_D3- |
|--------------------------------------------------------------------------------------------------|
| SB-11PUB_UCM_PLATFORM.tar                                                                        |
| 2018-12-25 11:16:23,886 DEBUG [TarWorkerThread] - drfutils.sftpLsFiles-: 2018-12-24-13-21-17_D3- |
| SB-11PUB_drfComponent.xml                                                                        |
| 2018-12-25 11:16:23,886 DEBUG [TarWorkerThread] - drfutils.sftpLsFiles-: 2018-12-25-11-12-03_D3- |
| SB-11PUB_UCM_REPORTER.tar                                                                        |
| 2018-12-25 11:16:23,886 DEBUG [TarWorkerThread] - drfutils.sftpLsFiles-: 2018-12-25-11-12-03_D3- |
| SB-11PUB_UCM_CLM.tar                                                                             |
| 2018-12-25 11:16:23,886 DEBUG [TarWorkerThread] - drfutils.sftpLsFiles-: 2018-12-24-13-21-17_D3- |
| SB-11PUB_UCM_DNALIASSYNC.tar                                                                     |
| 2018-12-25 11:16:23,886 DEBUG [TarWorkerThread] - drfutils.sftpLsFiles-: 2018-12-24-13-21-17_D3- |
| SB-11PUB_UCM_REPORTER.tar                                                                        |
| 2018-12-25 11:16:23,886 DEBUG [TarWorkerThread] - drfutils.sftpLsFiles-: 2018-12-25-11-12-03_D3- |
| SB-11PUB_UCM_MOH.tar                                                                             |
| 2018-12-25 11:16:23,886 DEBUG [TarWorkerThread] - drfutils.sftpLsFiles-: 2018-12-25-11-12-03_D3- |
| SB-11PUB_UCM_BAT.tar                                                                             |
| 2018-12-25 11:16:23,886 DEBUG [TarWorkerThread] - drfutils.sftpLsFiles-: 2018-12-24-13-21-17_D3- |
| SB-11PUB_UCM_CCMDB.tar                                                                           |
| 2018-12-25 11:16:23,886 DEBUG [TarWorkerThread] - drfutils.sftpLsFiles-: 2018-12-24-13-21-17_D3- |
| SB-11PUB_UCM_SYSLOGAGT.tar                                                                       |
| 2018-12-25 11:16:23,886 DEBUG [TarWorkerThread] - drfutils.sftpLsFiles-: 2018-12-25-11-12-03_D3- |
| SB-11PUB_UCM_CEF.tar                                                                             |
| 2018-12-25 11:16:23,886 DEBUG [TarWorkerThread] - drfutils.sftpLsFiles-: 2018-12-25-11-12-03_D3- |
| SB-11PUB_UCM_CCMPREFS.tar                                                                        |
| 2018-12-25 11:16:23,886 DEBUG [TarWorkerThread] - drfutils.sftpLsFiles-: 2018-12-24-13-21-17_D3- |
| SB-11PUB_UCM_CCMPREFS.tar                                                                        |
| 2018-12-25 11:16:23,886 DEBUG [TarWorkerThread] - drfutils.sftpLsFiles-: 2018-12-25-11-12-03_D3- |
| SB-11PUB_UCM_TCT.tar                                                                             |
| 2018-12-25 11:16:23,886 DEBUG [TarWorkerThread] - drfutils.sftpLsFiles-: 2018-12-24-13-21-17_D3- |
| SB-11PUB_UCM_CEF.tar                                                                             |
| 2018-12-25 11:16:23,886 DEBUG [TarWorkerThread] - drfutils.sftpLsFiles-: 2018-12-25-11-12-03_D3- |
| SB-11PUB_UCM_PLATFORM.tar                                                                        |
| 2018-12-25 11:16:23,886 DEBUG [TarWorkerThread] - drfutils.sftpLsFiles-: 2018-12-25-11-12-03_D3- |

SB-11PUB\_UCM\_CDPAGT.tar 2018-12-25 11:16:23,886 DEBUG [TarWorkerThread] - drfutils.sftpLsFiles-: 2018-12-25-11-12-03\_D3-SB-11PUB\_UCM\_ANN.tar 2018-12-25 11:16:23,886 DEBUG [TarWorkerThread] - drfutils.sftpLsFiles-: 2018-12-25-11-12-03\_D3-SB-11PUB UCM SYSLOGAGT.tar 2018-12-25 11:16:23,886 DEBUG [TarWorkerThread] - drfutils.sftpLsFiles-: 2018-12-24-13-21-17\_D3-SB-11PUB\_UCM\_TFTP.tar 2018-12-25 11:16:23,886 DEBUG [TarWorkerThread] - drfutils.sftpLsFiles-: 2018-12-25-11-12-03\_D3-SB-11PUB\_UCM\_TFTP.tar 2018-12-25 11:16:23,886 DEBUG [TarWorkerThread] - drfutils.sftpLsFiles-: 2018-12-25-11-12-03\_D3-SB-11PUB UCM CCMDB.tar 2018-12-25 11:16:23,886 DEBUG [TarWorkerThread] - drfutils.sftpLsFiles-: 2018-12-24-13-21-17\_D3-SB-11PUB\_UCM\_ANN.tar 2018-12-25 11:16:23,886 DEBUG [TarWorkerThread] - drfutils.sftpLsFiles-: 2018-12-25-11-12-03\_D3-SB-11PUB\_UCM\_DNALIASSYNC.tar 2018-12-25 11:16:23,886 DEBUG [TarWorkerThread] - drfutils.sftpLsFiles-: 2018-12-25-11-12-03\_D3-SB-11PUB\_UCM\_DNALIASLOOKUP.tar 2018-12-25 11:16:23,886 DEBUG [TarWorkerThread] - drfutils.sftpLsFiles-: 2018-12-24-13-21-17\_D3-SB-11PUB\_UCM\_CDPAGT.tar 2018-12-25 11:16:23,886 DEBUG [TarWorkerThread] - drfutils.sftpLsFiles-: 2018-12-24-13-21-17\_D3-SB-11PUB\_UCM\_MOH.tar 2018-12-25 11:16:23,886 DEBUG [TarWorkerThread] - drfutils.sftpLsFiles-: 2018-12-24-13-21-17\_D3-SB-11PUB\_UCM\_CLM.tar 2018-12-25 11:16:23,886 DEBUG [TarWorkerThread] - drfutils.sftpLsFiles-: 2018-12-24-13-21-17\_D3-SB-11PUB\_UCM\_DNALIASLOOKUP.tar 2018-12-25 11:16:23,886 DEBUG [TarWorkerThread] - drfutils.sftpLsFiles-: 2018-12-24-13-21-17\_D3-SB-11PUB UCM BAT.tar 2018-12-25 11:16:23,886 DEBUG [TarWorkerThread] - drfutils.sftpLsFiles-: 2018-12-24-13-21-17\_D3-SB-11PUB\_UCM\_TCT.tar

#### 

2018-12-25 11:16:23,887 INFO [TarWorkerThread] - drfSftpManager:drfGetListOfBackups: Adding the backup id after the \_pubhostname filtering:2018-12-24-13-21-17 2018-12-25 11:16:23,887 INFO [TarWorkerThread] - drfSftpManager:drfGetListOfBackups: Adding the backup id after the \_pubhostname filtering:2018-12-25-11-12-03

### +++++++++++ dimensioni elenco: 1

2018-12-25 11:16:24,852 INFO [TarWorkerThread] - drfSftpManager.RemoveOldBackupSet: list size : 1

2018-12-25 11:16:24,852 INFO [TarWorkerThread] - drfSftpManager.RemoveOldBackupSet: Removing: /UCM/Backups/2018-12-24-13-21-17\_D3-SB-11PUB\*

#### 

#### L'elenco ora ha solo 1 backup

#### 

| 2018-12-25 11:16:26,405 DEBUG [TarWorkerThread] - drfutils.sftpLsFiles-: 18 files found at the | 5   |
|------------------------------------------------------------------------------------------------|-----|
| given path                                                                                     |     |
| 2018-12-25 11:16:26,405 DEBUG [TarWorkerThread] - drfutils.sftpLsFiles-: 2018-12-25-11-12-03_I | )3- |
| SB-11PUB_UCM_REPORTER.tar                                                                      |     |
| 2018-12-25 11:16:26,405 DEBUG [TarWorkerThread] - drfutils.sftpLsFiles-: 2018-12-25-11-12-03_I | )3- |
| SB-11PUB_UCM_CLM.tar                                                                           |     |
| 2018-12-25 11:16:26,405 DEBUG [TarWorkerThread] - drfutils.sftpLsFiles-: 2018-12-25-11-12-03_I | 23- |
| SB-11PUB_UCM_MOH.tar                                                                           |     |
| 2018-12-25 11:16:26,405 DEBUG [TarWorkerThread] - drfutils.sftpLsFiles-: 2018-12-25-11-12-03_I | )3- |
| SB-11PUB_UCM_BAT.tar                                                                           |     |
| 2018-12-25 11:16:26,405 DEBUG [TarWorkerThread] - drfutils.sftpLsFiles-: 2018-12-25-11-12-03_I | )3- |
| SB-11PUB_UCM_CEF.tar                                                                           |     |
| 2018-12-25 11:16:26,405 DEBUG [TarWorkerThread] - drfutils.sftpLsFiles-: 2018-12-25-11-12-03_I | 23- |
| SB-11PUB_UCM_CCMPREFS.tar                                                                      |     |
| 2018-12-25 11:16:26,405 DEBUG [TarWorkerThread] - drfutils.sftpLsFiles-: 2018-12-25-11-12-03_I | )3- |
| SB-11PUB_UCM_TCT.tar                                                                           |     |
| 2018-12-25 11:16:26,405 DEBUG [TarWorkerThread] - drfutils.sftpLsFiles-: 2018-12-25-11-12-03_I | )3- |
| SB-11PUB_UCM_PLATFORM.tar                                                                      |     |
| 2018-12-25 11:16:26,405 DEBUG [TarWorkerThread] - drfutils.sftpLsFiles-: 2018-12-25-11-12-03_I | )3- |
| SB-11PUB_UCM_CDPAGT.tar                                                                        |     |
| 2018-12-25 11:16:26,405 DEBUG [TarWorkerThread] - drfutils.sftpLsFiles-: 2018-12-25-11-12-03_I | 23- |
| SB-11PUB_UCM_ANN.tar                                                                           |     |
| 2018-12-25 11:16:26,405 DEBUG [TarWorkerThread] - drfutils.sftpLsFiles-: 2018-12-25-11-12-03_I | )3- |
| SB-11PUB_UCM_SYSLOGAGT.tar                                                                     |     |
| 2018-12-25 11:16:26,405 DEBUG [TarWorkerThread] - drfutils.sftpLsFiles-: 2018-12-25-11-12-03_I | 23- |
| SB-11PUB_UCM_TFTP.tar                                                                          |     |
| 2018-12-25 11:16:26,405 DEBUG [TarWorkerThread] - drfutils.sftpLsFiles-: 2018-12-25-11-12-03_I | )3- |
| SB-11PUB_UCM_CCMDB.tar                                                                         |     |
| 2018-12-25 11:16:26,405 DEBUG [TarWorkerThread] - drfutils.sftpLsFiles-: 2018-12-25-11-12-03_I | 23- |
| SB-11PUB_UCM_DNALIASSYNC.tar                                                                   |     |
| 2018-12-25 11:16:26,405 DEBUG [TarWorkerThread] - drfutils.sftpLsFiles-: 2018-12-25-11-12-03_I | 23- |
| SB-11PUB_UCM_DNALIASLOOKUP.tar                                                                 |     |
| 2018-12-25 11:16:26,405 DEBUG [TarWorkerThread] - drfutils.sftpLsFiles-: 2018-12-25-11-12-03_I | 23- |
| SB-11PUB_drfComponent.xml                                                                      |     |
| 2018-12-25 11:16:26,405 DEBUG [TarWorkerThread] - drfutils.sftpLsFiles-: Found 16 matching the | 5   |
| search criteria.                                                                               |     |

#### 

2018-12-25 11:16:26,405 DEBUG [TarWorkerThread] - drfUtils:closeSFTPConnections: Closing ChannelSftp... 2018-12-25 11:16:26,405 DEBUG [TarWorkerThread] - drfUtils:closeSFTPConnections: Disconnecting Channel... 2018-12-25 11:16:26,405 DEBUG [TarWorkerThread] - drfUtils:closeSFTPConnections: Closing Session...

#### 

2018-12-25 11:16:26,572 INFO [TarWorkerThread] - {STATE\_IDLE} drfBackup:CompleteBackup(Device=-): === BACKUP operation COMPLETED ===

# Verifica

Per verificare che il backup sia riuscito, è necessario visualizzare il messaggio di stato **SUCCESS: Backup completato** come mostrato nell'immagine:

| Backup - Restore                                                                    |                                                                                                    |                                                                                                    |                                                                    |                                                                                                    |                                                                                                    |                                                                                                    |                                                                    |  |  |  |
|-------------------------------------------------------------------------------------|----------------------------------------------------------------------------------------------------|----------------------------------------------------------------------------------------------------|--------------------------------------------------------------------|----------------------------------------------------------------------------------------------------|----------------------------------------------------------------------------------------------------|----------------------------------------------------------------------------------------------------|--------------------------------------------------------------------|--|--|--|
| Backup Status                                                                       |                                                                                                    |                                                                                                    |                                                                    |                                                                                                    |                                                                                                    | @ root@CM-SFTP: /home/cisco/UCM/Backups — C                                                                                                    |                                                                    |  |  |  |
| Refresh                                                                             | Cancel                                                                                                    |                                                                                                    |                                                                    |                                                                                                    | -                                                                                                    | rost@CM-STFP:/home/cisco/UCM/Backups#11<br>total 2236956<br>dtwmr-xr-x 2 cisco cisco 20480 Dec 251139 ./<br>dtwmr-xr-x 7 cisco cisco 12280 Dec 2113:33/                                                                                                    |                                                                    |  |  |  |
| Status<br>SUCCESS: B                                                                | Jackup Completed                                                                                                    |                                                                                                    |                                                                    |                                                                                                    |                                                                                                    | rw-rw-r 1 cisco cisco 33791 Dec 25 11:39 2018-12-25-11-12-03 D3-38-11970 drfCompone<br>-rw-rw-r 1 cisco cisco 10272 Dec 25 11:39 2018-12-25-11-12-03 D3-38-11970 5004 ANN te<br>-rw-rw-rw-r- 1 cisco cisco 3123405 Dec 25 11:39 2018-12-25-11-12-03 D3-38-11970 5004 BAT. to<br>-rw-rw-rw-r 1 cisco cisco 4242432 Dec 25 11:35 2018-12-25-11-12-03 D3-38-11970 5004 COMMS                                                                                                    | ent.xml<br>er<br>er<br>.tar                                        |  |  |  |
| - Backup details<br>Tar Filename:<br>Backup Device:<br>Operation:<br>Percentage Con | nplete:                                                                                                    | 2018-12-25-11-12-03.tar<br>NETWORK<br>BACKUP<br>100%                                                                              |                                                                    |                                                                                                    |                                                                                                    |                                                                                                    | FS.tar<br>I.tar<br>ir<br>ASLOOKUP.1<br>ASSYNC.tai<br>ar<br>ORM.tar |  |  |  |
| Feature                                                                             | Server                                                                                                    | Component                                                                                                    | Status                                                             | Result **                                                                                                    |                                                                                                    | -rw-rw-r 1 cisco cisco 20577 Dec 25 11:39 2018-12-25-11-12-03_D3-SB-11FUB_UCM_REPORT                                                                                                    | ER.tar                                                             |  |  |  |
| UCM<br>UCM<br>UCM<br>UCM<br>UCM<br>UCM<br>UCM<br>UCM<br>UCM<br>UCM                  | 03-58-11PUB<br>03-58-11PUB<br>03-58-11PUB<br>03-58-11PUB<br>03-58-11PUB<br>03-58-11PUB<br>03-58-11PUB<br>03-58-11PUB<br>03-58-11PUB<br>03-58-11PUB<br>03-58-11PUB<br>03-58-11PUB<br>03-58-11PUB | COPAGT<br>SYSLOGAGT<br>PLATFORM<br>CLM<br>CCMDB<br>TCT<br>CCMPREFS<br>TTFP<br>MOH<br>ANN<br>BAT<br>CEF<br>REPORTER<br>DNALLASSYNC | 100<br>100<br>100<br>100<br>100<br>100<br>100<br>100<br>100<br>100 | SUCCESS           SUCCESS           SUCCESS | Tue Dec 25 1<br>Tue Dec 25 1<br>Tue Dec 25 1<br>Tue Dec 25 1<br>Tue Dec 25 1<br>Tue Dec 25 1<br>Tue Dec 25 1<br>Tue Dec 25 1<br>Tue Dec 25 1<br>Tue Dec 25 1<br>Tue Dec 25 1<br>Tue Dec 25 1<br>Tue Dec 25 1<br>Tue Dec 25 1<br>Tue Dec 25 1<br>Tue Dec 25 1 | 51-TW-TW-T- 1 cisso cisco 10296 Dec 25 11:33 2018-12-25-11-12-0_33-58-11400 DCH 7G-res<br>51-TW-TW-T- 1 cisso cisco 200355616 Dec 25 11:35 2018-12-25-11-12-03 D3-58-11400 DCH TFTP:<br>51-TW-TW-T- 1 cisco/UCH/Backupsf<br>51-TW-TW-T- 1 cisco/UCH/Backupsf<br>51-TW-TW-T- 1 cisco/UCH/Backupsf<br>51-TW-TW-TH - 1 cisco/UCH/Backupsf<br>51-TW-TW-TH - 1 cisco/UCH/Backupsf | akoi.tar<br>ir<br>iar                                              |  |  |  |
| Refresh                                                                             |                                                                                                    |                                                                                                    |                                                                    | Can                                                                                                    | cel Backup                                                                                                    |                                                                                                    |                                                                    |  |  |  |

## Risoluzione dei problemi

Per risolvere i problemi relativi ai backup in CUCM, è necessario:

- Registri locali DRF
- Registri master DRF

In RTMT, selezionare **Trace and Log Central > Collect Files > Cisco DRF Local & Cisco DRF Master** per tutti i server, come mostrato nell'immagine:

| System                                                                                                    | Trace & Log Central                                                                                                    |                                                                                                    |                                          |                             |                                       |
|----------------------------------------------------------------------------------------------------|----------------------------------------------------------------------------------------------------|----------------------------------------------------------------------------------------------------|------------------------------------------|-----------------------------|---------------------------------------|
| System<br>Summary<br>System Summary<br>Ver<br>CPU and Memory<br>Process<br>Disk Usage<br>Critical Services<br>formance<br>Performance Log Viewer<br>Alert Central<br>Trace & Log Central<br>SysLog Viewer<br>VLT<br>AuditLog Viewer | <ul> <li>Trace &amp; Log Central</li> <li>Trace &amp; Log Central</li> <li>Remote Browse</li> <li>Collect Files</li> <li>Schedule Collection</li> <li>Local Browse</li> <li>Real Time Trace</li> <li>Collect Crash Dum</li> <li>Collect Install Logs</li> <li>Audit Logs</li> </ul> | Collect<br>Downi<br>Comp<br>Downi<br>Downi<br>Downi<br>Downi<br>Downi<br>Downi<br>Downi<br>Downi<br>Downi<br>Comp | t Files in progress for node d3-sb-11pub | all Services on all Servers | calation of CLICM Packson (9) Treedor |

Per ulteriori informazioni, vedere Come raccogliere le tracce per CUCM 9.x o versioni successive.

Si consiglia l'accesso all'SFTP remoto.